#### Automatisierte Anlagen-Analyse in der Gebäude-Leittechnik

Energie- & Umweltbüro e.V.

Julia Kurde, Pilar Munoz, Reinhold Maurer

AMEV Arbeitskreis Gebäudeautomation Sitzung am 4. und 5. Juli 2019 Hochschule Ruhr-West Bottrop

Der Forschungsauftrag "AutoEffi" wurde gefördert vom BBSR im BBR (Zukunft-Bau / F20-12-1-155)

#### **Die AMEV-GA-Plattform**

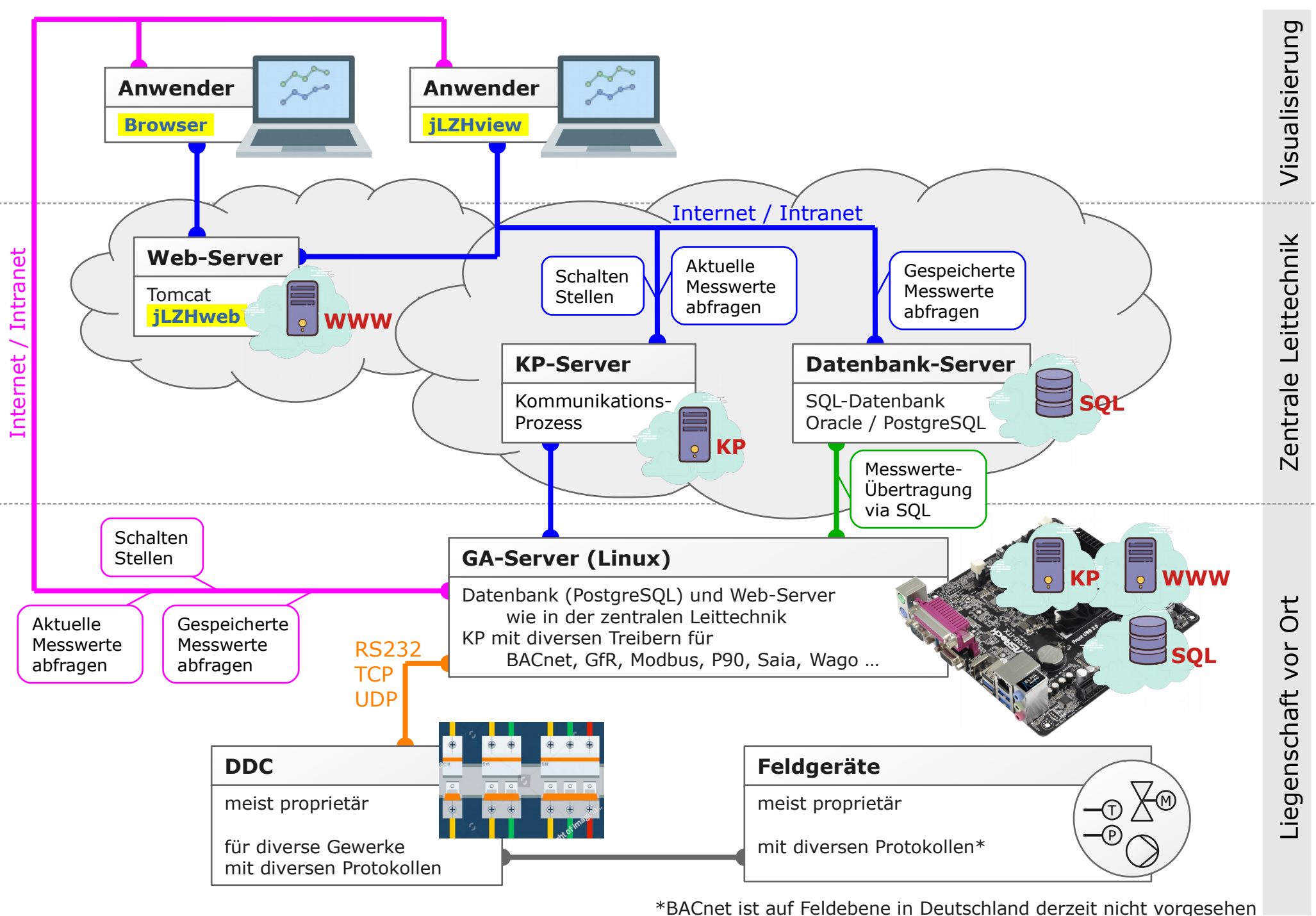

jLZHview / jLZHweb, Energie- & Umweltbüro e.V.

#### **Eine Visualisierung der AMEV-GA-Plattform**

## • jLZHview: Desktop-Anwendung

- Für Windows / Linux
- Mit Java 8 (aktuelle Oracle-Version 32 Bit)
- jLZHweb: Browser-Anwendung
  - Mit Tomcat 8 für Windows / Linux (32 / 64 Bit)
  - Zugriff via Browser z.B Chrome, Opera, ...
- Ansicht und Funktionsumfang der beiden Varianten sind äquivalent

## Funktionsumfang (Auszug)

- Aufgeschaltete Leitzentralen im Überblick
- Anmeldung bei der Datenbank
- Aufgeschaltete Anlagen im Überblick
- Meldungen im Überblick
- Datenpunkte abfragen, schalten / stellen
- Schemata anzeigen und bearbeiten
- Messwerte anzeigen
- Analyse des Anlagenbetriebs

| 📐 il 7L  |                                    | Η.  |   |            |          |        |        |        |        |        |                       | T      |        | • C      | The    | roca 🛛 |
|----------|------------------------------------|-----|---|------------|----------|--------|--------|--------|--------|--------|-----------------------|--------|--------|----------|--------|--------|
|          |                                    |     |   |            | Z        | liel   |        |        |        |        |                       |        |        |          |        |        |
| Objekt:  | BAFW: Michael-Bruckner-Str.9       | •   |   | Ei:        | nzelraum |        |        |        |        |        | T <sub>V max NZ</sub> | 80.0   | °C VE  | ck NZ 60 | .0     | C      |
| 4 🚖 Z    | LT-Server-EUB: MARGA via FTP       | 🔺 ज |   | 151.0      | °C       |        |        |        |        |        | T <sub>S min NZ</sub> | -15.0  | °C SEr | ck NZ 0. | 0      | C      |
| ) b 🕞    | MELDUNGEN                          |     |   |            |          |        |        |        |        |        |                       |        |        |          |        | 20     |
| - A 🗁    | OBJEKTE (Status: in Betrieb)       | Ear | 1 | 22.0       | °C       |        |        |        |        |        |                       |        | — Т.   | /min N7  | 5.0    | °C     |
|          | 🔁 BAFW: Michael-Brückner-Str.9     | ×   | K | DAT        | UM_VON   | ANZAHL | MIN    | MAX    | AVG    | STDDEV | 1                     | 2      | 3      | 4        | 5      | 6      |
|          | 🔁 BARB: Barbarossaplatz 5          |     | 1 | 2018-01-01 | 00:00:00 | 1602   | -0,773 | 8,688  | 3,879  | 2,289  | 1                     | -0,999 | -0,957 | -0,728   | -0,618 | -0,618 |
|          | BAUS: Bausznernweg-3.12279.TH.e    |     | 1 | 2018-01-01 | 00:00:00 | 1602   | 50,296 | 65,698 | 58,668 | 3,927  | -0,999                | 1      | 0,957  | 0,732    | 0,62   | 0,62   |
|          | 🔁 BREF: zum Testen                 |     | 1 | 2018-01-01 | 00:00:00 | 1602   | 43,98  | 68,813 | 58,612 | 4,054  | -0,957                | 0,957  | 1      | 0,742    | 0,538  | 0,539  |
|          | 😝 HWEG: Hornblendeweg 2            | ≡   | 1 | 2018-01-01 | 00:00:00 | 1602   | 31,416 | 49,165 | 43,589 | 2,751  | -0,728                | 0,732  | 0,742  | 1        | 0,215  | 0,215  |
| <u>.</u> | 😝 KURF: Kurfuerstenstr-53.12105.S  |     | 1 | 2018-01-01 | 00:00:00 | 1602   | 45,567 | 98,88  | 75,798 | 6,568  | -0,618                | 0,62   | 0,538  | 0,215    | 1      | 1      |
|          |                                    |     |   |            |          |        |        |        |        |        |                       |        |        |          |        | 1      |
|          | <ul> <li>Analyse des Ar</li> </ul> | la  |   | ienhei     | trie     | hs     |        |        |        |        |                       |        |        |          |        |        |
|          | / maryse des / magenbeenebs        |     |   |            |          |        |        |        |        |        |                       |        |        |          |        |        |
|          |                                    |     |   |            |          |        |        |        |        |        |                       |        |        |          |        |        |
|          | <ul> <li>So automatisie</li> </ul> | rt  | V | vie m      | ogii     | cn     |        |        |        |        |                       |        |        |          |        |        |
|          |                                    |     |   |            | -        |        |        |        |        |        |                       |        |        |          |        | and a  |

Mit so wenig Arbeit wie möglich für den Anwender

÷

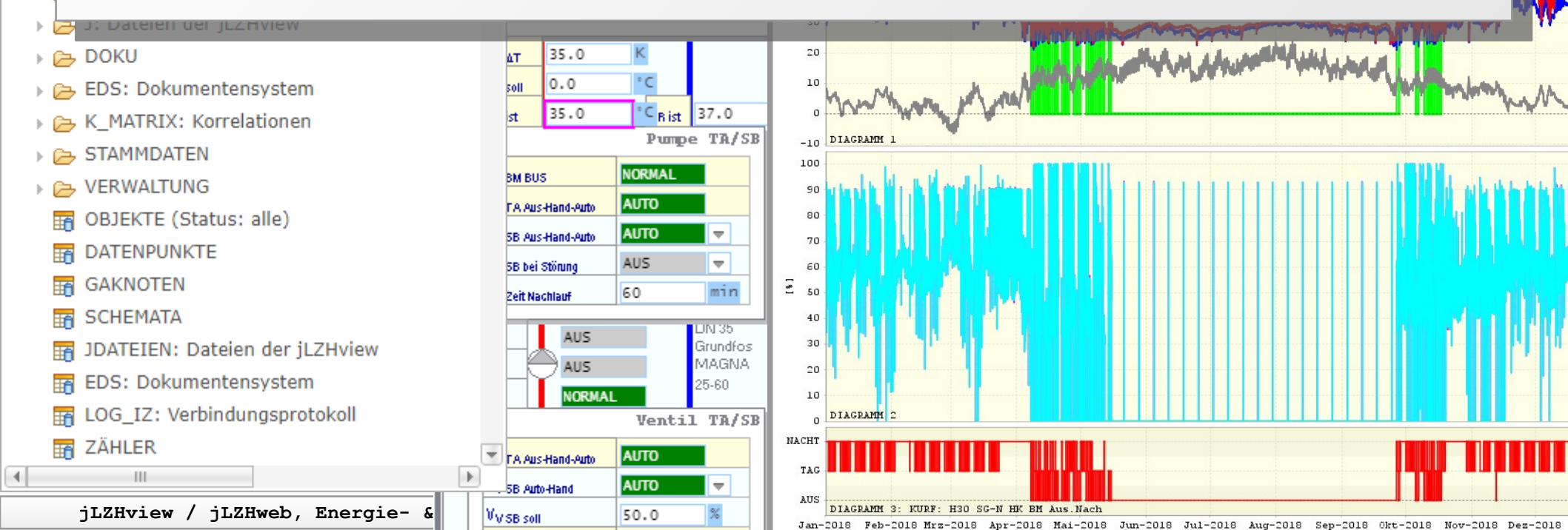

#### Automatisierte Anlagen-Analyse... Warum?

Stellen Sie sich vor, Sie betreuen ein System mit

- einer übergeordneten Zentralen Leittechnik (ZLT)
- 400 Gebäude-Leittechnik-Anlagen im Feld (GLT)
- erstellt im Zeitraum von 1998 bis dato
- erstellt im Wettbewerb diverser Hersteller

Und denken Sie dabei auch an den technischen Fortschritt der letzten 20 Jahre

- bei den MSR-Anlagen (Messen-Steuern-Regeln)
- bei der Kommunikation (Modem, ISDN, RS232/RS485, UDP, TCP/IP, HTML, Internet)
- bei der Soft- und Hardware (Programmiersprachen und Mainboards ...)

#### Automatisierte Anlagen-Analyse... Warum?

Die Betreuung eines derartigen Systems wird ein hilfloses Unterfangen **ohne** eine einigermaßen vorausschauend geplante Struktur.

| Kommunikation         | mit den MSR-Anlagen via firmenspezifische Protokolle |
|-----------------------|------------------------------------------------------|
| Fernüberwachung       | dieser MSR-Anlagen via Netzwerke                     |
| Langzeitarchivierung  | der Daten via Datenbanksystem, Zentrale-Leittechnik  |
| Bezeichnung der Daten | Adressen, Klartexte,                                 |
| Wartung und Pflege    | Störmelde- und Wartungsmanagement des Gesamtsystems  |
| Anlagendokumentation  | selten auf aktuellem Stand                           |
| etc.                  |                                                      |

Wenn das soweit **funktioniert**, haben Sie **keine Müllhalde** von Daten, sondern einen Datenozean indem "gefischt" werden kann!

## Anmeldung bei der Datenbank

| Datei Bearbeiten Daten Schema Verwaltung Extras Fenster ?  |                                          |
|------------------------------------------------------------|------------------------------------------|
|                                                            |                                          |
| ┃┃ ⑧   🕵 수 수 🗉   🦁 膠 🏤   印 🖬 🖃 🗷 🖷 🐨 🍕                     | 15 💖 🔛 💥 🙀 🕅 👁 🔻                         |
| 🏠 juzH-Baum 🗙 😂 🕹 🕒 🗖                                      |                                          |
| Anmelden bei einer LZH                                     |                                          |
| Objekt:                                                    |                                          |
| ⊿ 👚 ZLT-Server-EUB: MARGA via FTP                          | ZLT-Server-EUB: FTP ×                    |
| Verbindung wird initialisiert                              | Anmelden bei der Datenbank               |
| > 🗇 ZLT-Server-BA-NKN: Zentrale-LeitTechnik im Bezirksamt  |                                          |
| ▶ 🗇 ZLT-Server-BA-RDF: Zentrale-LeitTechnik im Bezirksamt  | SID LZH                                  |
| ▶ 👚 ZLT-Server-BA-TK: Zentrale-LeitTechnik im Bezirksamt T | Benutzer JK                              |
| ▶ 👚 ZLT-Server-BA-TS: Zentrale-LeitTechnik im Bezirksamt T | Passwort                                 |
| ▶ 👚 ZLT-Server-LG-PG: Zentrale-LeitTechnik der Stadt Lüneb |                                          |
| ▶ 👕 ZLT-Server-LHD: LandesHauptstadt Düsseldorf (VPN)      | – Bei Inaktivität –                      |
| ▶ 🗂 ZLT-Server-LHM: LandesHauptstadt München (EUB:Genu     | Abmelden nach 15 Aminuten                |
| ▶                                                          |                                          |
| ▶                                                          |                                          |
| ▶ 💼 ZLT-Server-LHM: Cloud-pg-prod-neu 172.17.18.138        | OK Abbrechen                             |
| ▶                                                          |                                          |
| ▶                                                          |                                          |
| weitere in BA-NKN vor Ort                                  |                                          |
| ▶ 🗇 GA-Server_BA-NKN_ADAH via IP 172.31.120.50 (VPN)       | The Newigetienshown sind allo            |
| ▶ 🗇 GA-Server_BA-NKN_GZIE via IP 172.31.120.2 (VPN)        | In Navigationsbaum sind alle             |
|                                                            | Leitzentralen und GA-Server sichtbar.    |
| (j) jLZH-Kurzinfo 💥 (j) LZH-Tabellen 🖳 Fortschritt 🔄 🗗 🗖   |                                          |
| ZIT-Server-EUB: MARGA via ETP                              | Die Einwahl erfolgt mit der Anmeldung be |
|                                                            | der I 7H-Datenbank                       |
|                                                            |                                          |

## Liegenschaften (Objekte) im Überblick

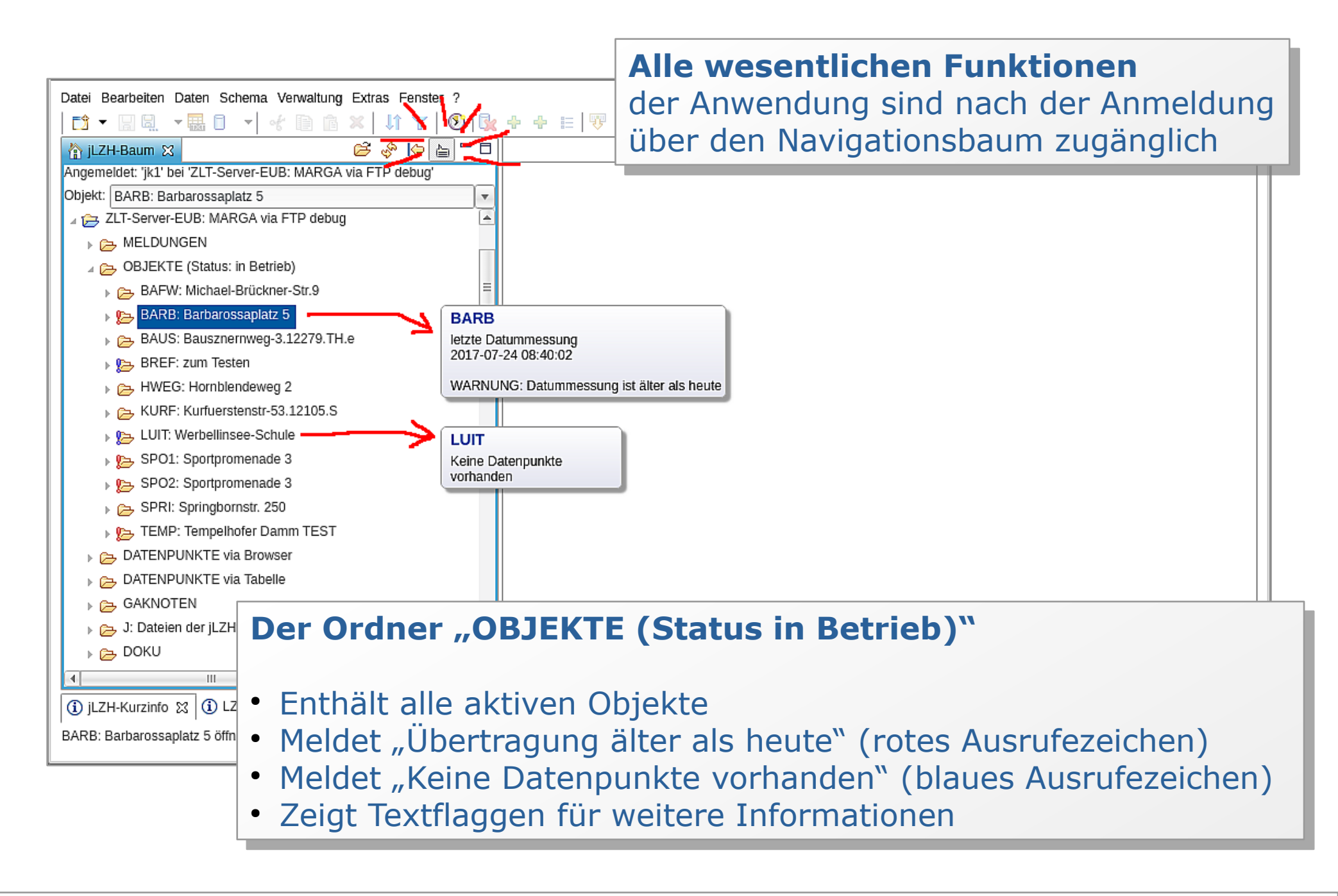

## Meldungen im Überblick

#### 🛛 🗁 ZLT-Server-EUB: MARGA via FTP

- 🛛 🔁 MELDUNGEN
  - ANSTEHEND (letzter Zustand)
  - » > STATISTIK (im Zeitbereich)
  - » >>> UEBERTRAGUNG (heute aus GA-Knoten)
  - 📅 INFO\_EVENT (letzter Zustand)
- Im Objekt oder global f
  ür alle Objekte
- Alarm, Störung etc.
  - Anstehend: Letzter Zustand (quittierbar)
  - Statistik: Welche und wie viele Meldungen gab es?
- Übertragung der Messwerte
  - Wie viel Prozent der Datenpunkte haben aktuelle Messwerte?
  - Getrennte Auflistung für die verschieden Datenpunkt-Typen
- Info-Event aus GA-Knoten
  - Der GA-Knoten hat ein internes Meldesystem
  - Dort anstehende Meldungen werden angezeigt

## **Meldungen: Übertragung der Messwerte** Heute aus GA-Knoten: Welche Messwerte sind aktuell?

| 🛛 🔁 MELDUNGEN                          | KENNUNG | NAME                      | FND_TYPE | DATUMMESSUNG        | DP_UEBERTRAGEN | DP_ANZAHL | %   |
|----------------------------------------|---------|---------------------------|----------|---------------------|----------------|-----------|-----|
| 🕨 📂 ANSTEHEND (letzter Zustand)        | KURF    | Kurfuerstenstr-53.12105.S | MELDEN   | 2019-06-19 14:04:34 | 18             | 169       | 10  |
| ) 🔁 STATISTIK (im Zeitbereich)         | KURF    | Kurfuerstenstr-53.12105.S | SCHALTEN | 2019-06-16 12:00:00 | 0              | 66        | 0   |
| 🛛 📂 UEBERTRAGUNG (heute aus GA-Knoten) | KURF    | Kurfuerstenstr-53.12105.S | MESSEN   | 2019-06-19 14:10:04 | 208            | 210       | 99  |
| BIEKTE: UEBERTRAGUNG ALLE              | KURF    | Kurfuerstenstr-53.12105.S | STELLEN  | 2019-06-19 00:03:14 | 426            | 469       | 90  |
| B OBJEKTE: UEBERTRAGUNG DP-TYPE-1      | KURF    | Kurfuerstenstr-53.12105.S | ZAEHLEN  | 2019-06-19 14:02:04 | 11             | 12        | 91  |
| OBJEKTE: UEBERTRAGUNG DP-TYPE-2        | SPRI    | Springbornstr. 250        | MELDEN   | 2019-06-19 14:11:20 | 10             | 49        | 20  |
| 📅 OBJEKTE: UEBERTRAGUNG DP-TYPE-3      | SPRI    | Springbornstr. 250        | SCHALTEN | 2019-05-17 10:50:08 | 0              | 26        | 0   |
| 📅 OBJEKTE: UEBERTRAGUNG DP-TYPE-4      | SPRI    | Springbornstr. 250        | MESSEN   | 2019-06-19 14:10:04 | 100            | 100       | 100 |
| OBJEKTE: UEBERTRAGUNG DP-TYPE-5        | SPRI    | Springbornstr. 250        | STELLEN  | 2019-06-19 00:00:08 | 243            | 243       | 100 |
| INFO_EVENT (letzter Zustand)           | SPRI    | Springbornstr. 250        | ZAEHLEN  | 2019-06-19 14:00:06 | 11             | 11        | 100 |

- Die Übertragung der Messwerte wird aufgelistet
  - Getrennt nach Objekt und Datenpunkt-Typ
- Die Spalte "%" zeigt den Anteil der Datenpunkte mit Messwerten vom heutigen Tag
  - Der Wert ist grün bei 100%, grau bei 0%, sonst gelb
- Datenpunkte mit zyklischen Messwerten (MESSEN und ZÄHLEN) sollten **alle** täglich übertragen
  - der Wert in der Spalte "%" sollte grün sein!

## Analysen

#### 🛛 🕞 ANALYSE

- 🔍 Heizkreis-Schnell-Analyse
- Zähler-Analyse
- » 🔁 GRENZWERTE (im Zeitbereich)
- 🕨 🗁 K\_MATRIX: Korrelationen
- Heizkreis-Schnell-Analyse
  - Wie verhalten sich die Vor- und Rücklauftemperaturen?
- Zähler-Analyse
  - Wie viel Verbrauch hat eine Zählstation?
- Grenzwerte
  - Flimmernde Datenpunkte:
     Welche Datenpunkte schalten zu häufig?
  - Grenzwerte mit Statistik:
     Welche Datenpunkte haben auffällige Werte?
- K-Matrix-Analyse
  - Wie spielen die Datenpunkte eines Heizkreises zusammen?

## Heizkreis-Schnell-Analyse Wie verhalten sich die Vor- und Rücklauftemperaturen?

#### 🛛 🗁 ANALYSE

#### 🔍 Heizkreis-Schnell-Analyse

- 🕂 Zähler-Analyse
- GRENZWERTE (im Zeitbereich)
- K\_MATRIX: Korrelationen
- Automatische Analyse der Vorlauf- und Rücklauf-Temperaturen (TV und TR) aller Heizkreise einer Anlage
  - identifiziert via Datenpunkt-Adresse
     (Gewerk, Anlagennummer, Datenpunkt-Kennung)
- Prüfung verschiedener Plausibilitäten
- Bei Bedarf mit Außentemperatur (TS)
- Fragwürdiges Verhalten verschiedener Art wird detektiert

#### Die Datenpunkt-Adresse

Z **GAA MMM** TT ... | | | |

Funktionstyp

Datenpunkt-Kennung

Gewerk und Anlagennummer

Zentralenbezeichnung

## Heizkreis-Schnell-Analyse

Bewertungskriterien (Plausibilitäten)

|                                        | Warnung                                                                                   | Alarm                         |  |  |  |  |  |
|----------------------------------------|-------------------------------------------------------------------------------------------|-------------------------------|--|--|--|--|--|
| Messwerte-Intervall                    | Lückenhaft (> 60 Minuten)                                                                 | Keine Messwerte               |  |  |  |  |  |
| Mögliche Ursachen:<br>Mögliche Folgen: | Netzwerkausfall, Stromausfall<br>ein Fehlverhalten kann nicht entdec                      | kt werden                     |  |  |  |  |  |
| TV und TR: Stabw.                      | starke Streuung (> 20 %)                                                                  | sehr starke Streuung (> 30 %) |  |  |  |  |  |
| Mögliche Ursachen:<br>Mögliche Folgen: | zu schnelle Regelung, Heizkreisschwingen,<br>erhöhter Energieverbrauch, Teile-Verschleiß, |                               |  |  |  |  |  |
| <b>∆T=TV-TR: Mittelwert</b>            | geringe Spreizung (< 2 K)                                                                 | negative Spreizung (< 0 K)    |  |  |  |  |  |
| Mögliche Ursachen:<br>Mögliche Folgen: | HK nicht in Betrieb, Fühler vertauscht, Fühler ungünstig montiert,<br>falsche Regelung    |                               |  |  |  |  |  |
| <b>∆T=TV-TR: Stabw.</b>                | starke Streuung (> 60 %)                                                                  | sehr starke Streuung (> 90 %) |  |  |  |  |  |
| Mögliche Ursachen:<br>Mögliche Folgen: | starke Streuung von TV und/oder TR<br>erhöhter Energieverbrauch                           |                               |  |  |  |  |  |
| Korrelation (TV, TR)                   | sehr gering, positiv (< 50 %)                                                             | negative Korrelation          |  |  |  |  |  |
| Mögliche Ursachen:<br>Mögliche Folgen: | TV und/oder TR konstant, gegenläu erhöhter Energieverbrauch                               | fig oder mit starker Streuung |  |  |  |  |  |
| Korrelation (TS, TV)                   | sehr gering, negativ (< 50 %)                                                             | positive Korrelation          |  |  |  |  |  |
| Mögliche Ursachen:<br>Mögliche Folgen: | Regelung unabhängig von Außenter<br>erhöhter Energieverbrauch                             | nperatur                      |  |  |  |  |  |
| Korrelation (TS, $\Delta$ T)           | sehr gering, negativ (< 50 %)                                                             | positive Korrelation          |  |  |  |  |  |
| Mögliche Ursachen:<br>Mögliche Folgen: | Verbrauch unabhängig von Außentemperatur<br>erhöhter Energieverbrauch                     |                               |  |  |  |  |  |

jLZHview / jLZHweb, Energie- & Umweltbüro e.V.

## Heizkreis-Schnell-Analyse Ergebnis-Tabelle

#### Heizkreis-Schnell-Analyse (Zeitbereich 1. bis 8. Feb. 2019)

| Anlage | HK-Beschreibung | ∆t-Max [hh:mm] | TV-Mittel [°C] | TV-Streuung [%] | TR-Mittel [°C] | TR-Streuung [%] | ∆T-Mittel [°C] | ∆T-Streuung [%] | K(TV,TR) | TS-Min [°C] |
|--------|-----------------|----------------|----------------|-----------------|----------------|-----------------|----------------|-----------------|----------|-------------|
| H01    | H01 WT-primär   | 00:10          | 101,418        | 1               | 53,845         | 4               | 47,572         | 5               | -0,266   | -1,310      |
| H05    | H05 WT-sekundär | 00:10          | 65,278         | 3               | 53,160         | 5               | 12,118         | 17              | 0,548    | -1,310      |
| H10    | H10 Neubau-FBH  | 00:10          | 40,475         | 19              | 36,564         | 19              | 3,912          | 42              | 0,981    | -1,310      |
| H20    | H20 Neubau-HZG  | 00:10          | 43,040         | 13              | 40,112         | 11              | 2,929          | 41              | 0,984    | -1,310      |
| H30    | H30 Neubau-RLT  | 00:10          | 64,875         | 3               | 54,952         | 4               | 9,923          | 17              | 0,627    | -1,310      |
| H40    | H40 Neubau-FBH  | 00:10          | 43,662         | 11              | 38,987         | 13              | 4,675          | 26              | 0,972    | -1,310      |
| H50    | H50 Neubau-HZG  | 00:20          | 42,992         | 13              | 38,773         | 10              | 4,222          | 49              | 0,950    | -1,310      |
| H60    | H60 Altbau-HZG  | 00:10          | 42,986         | 13              | 38,805         | 11              | 4,181          | 36              | 0,977    | -1,310      |
| H70    | H70 Altbau-RLT  | 00:20          | 64,721         | 3               | 63,155         | 3               | 1,568          | 29              | 0,970    | -1,310      |
| H80    | H80 Altbau-FBH  | 00:10          | 39,020         | 10              | 30,994         | 17              | 8,026          | 94              | -0,460   | -1,310      |
| H90    | H90 Neubau-HZG  | 00:10          | 43,034         | 13              | 40,989         | 11              | 2,045          | 52              | 0,990    | -1,310      |

• Die Tabelle zeigt alle **automatisch** gefundenen Heizkreise:

- WT primär und sekundär (Fernwärme)
- 4x HZG (Heizung), 3x FBH (Fußboden), 2x RLT (Lüftung)
- Die Bewertungskriterien wurden **automatisch** angewendet
  - Für Messwerte im Zeitbereich
  - Hier ohne Berücksichtigung der Außentemperatur
- Heizkreise mit roten Werten (Alarm) sollten geprüft werden

## Heizkreis-Schnell-Analyse Ergebnis-Grafik

#### Heizkreis-Schnell-Analyse (Zeitbereich 1. bis 8. Feb. 2019)

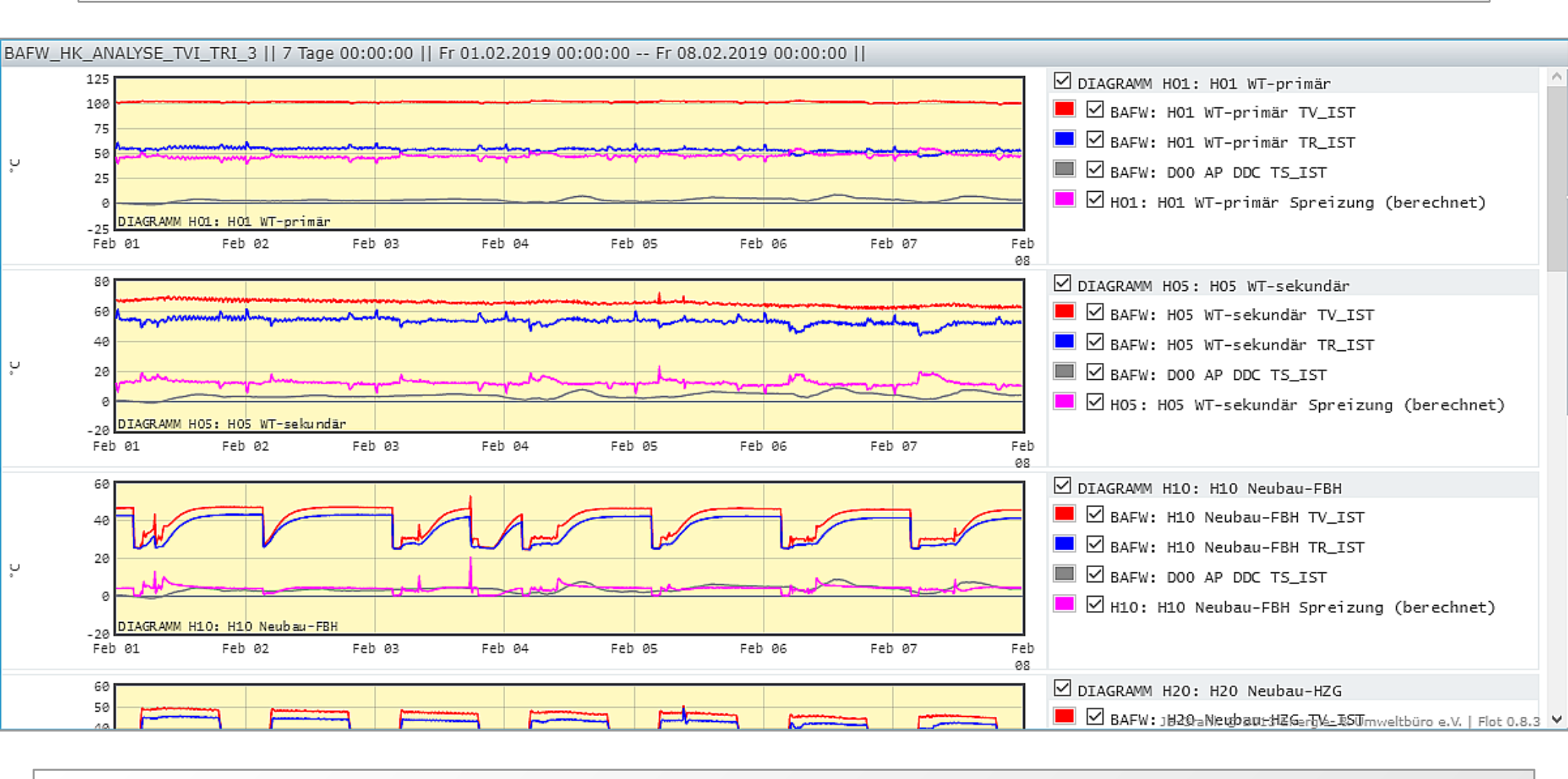

Die Grafik zeigt die Temperaturen f
ür alle Heizkreise:
 – Vorlauf, R
ücklauf, Außentemperatur, Spreizung (ΔT)

## Heizkreis-Schnell-Analyse ohne Berücksichtigung der Außentemperatur

#### Werte im Alarm-Bereich prüfen...

| Anla | ge HK-Beschreibung | ∆t-Max [hh:mm] | TV-Mittel [°C] | TV-Streuung [%] | TR-Mittel [°C] | TR-Streuung [%] | ∆T-Mittel [°C] | ∆T-Streuung [%] | K(TV,TR) | TS-Min [°C] |
|------|--------------------|----------------|----------------|-----------------|----------------|-----------------|----------------|-----------------|----------|-------------|
| H01  | H01 WT-primär      | 00:10          | 101,418        | 1               | 53,845         | 4               | 47,572         | 5               | -0,266   | -1,310      |
| H80  | H80 Altbau-FBH     | 00:10          | 39,020         | 10              | 30,994         | 17              | 8,026          | 94              | -0,460   | -1,310      |

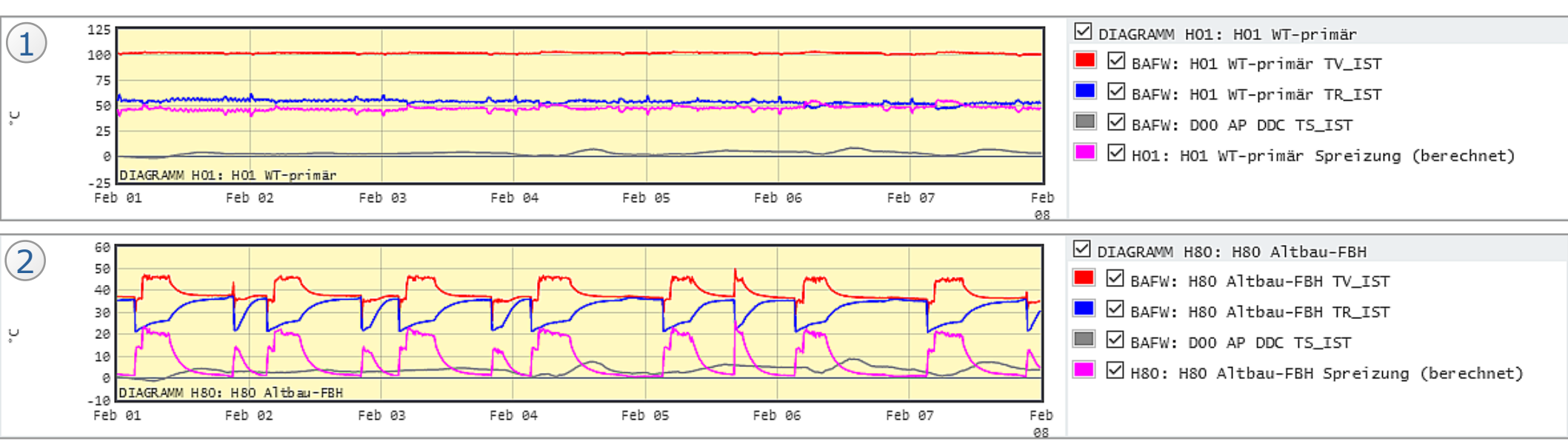

Werte im Alarmbereich

Korrelation (TV, TR) negativ

**Ursache** TV, TR im Wesentlichen konstant **Folgerung** OK für Fernwärme-Anschluss

#### 2 Werte im Alarmbereich

- Streuung der Spreizung ∆T sehr groß
- Korrelation (TV, TR) negativ

**Ursache** TV, TR gegenläufig **Folgerung** Regelung problematisch!

## Heizkreis-Schnell-Analyse mit Berücksichtigung der Außentemperatur

#### Werte im Alarm-Bereich prüfen...

| Anlage | HK-Beschreibung | ∆t-Max [hh:mm] | TV-Mittel [°C] | TV-Streuung [%] | TR-Mittel [°C] | TR-Streuung [%] | ∆T-Mittel [°C] | TS-Min [°C] | K(TS,TV) | K(TS,∆T) |
|--------|-----------------|----------------|----------------|-----------------|----------------|-----------------|----------------|-------------|----------|----------|
| H10    | H10 Neubau-FBH  | 00:10          | 40,475         | 19              | 36,564         | 19              | 3,912          | -1,310      | 0,296    | 0,184    |
| H20    | H20 Neubau-HZG  | 00:10          | 43,040         | 13              | 40,112         | 11              | 2,929          | -1,310      | 0,086    | -0,108   |

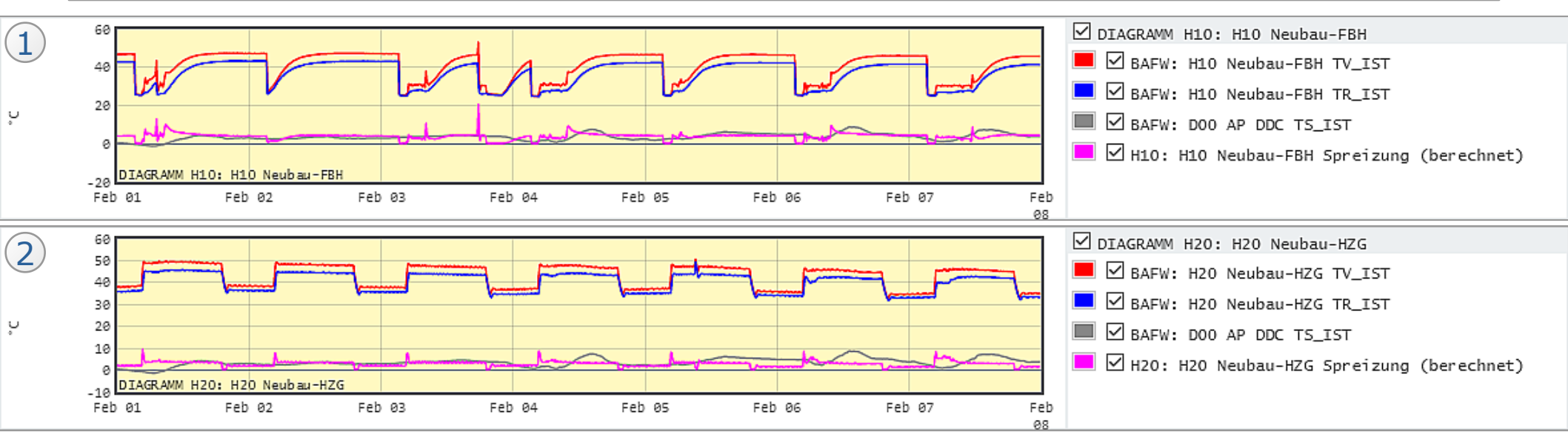

#### Werte im Alarmbereich

- Korrelation (TS,TV) positiv
- Korrelation (TS,∆T) positiv

#### **Ursache**

Vorlauftemperatur und Spreizung folgen nicht der Außentemperatur **Folgerung** Regelung problematisch!

#### 2 Werte im Alarmbereich

Korrelation (TS,TV) positiv

**Ursache** Nacht-Absenkung **Folgerung** Tag- / Nacht-Betrieb sollte getrennt betrachtet werden

#### **Zähler-Analyse** Wieviel Verbrauch hat eine Zählstation?

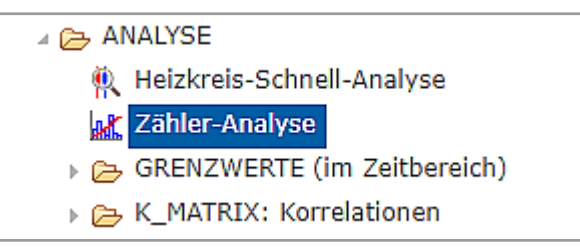

- Stündlicher, täglicher oder monatlicher Verbrauch
- Bei Bedarf mit Anzeige einer Außentemperatur
- Datenpunkte der Zählstationen und die Außentemperatur werden automatisch identifiziert
- Das Zählmedium (kWh, m<sup>3</sup>, ...) kann ausgewählt werden

## Zähler-Analyse Verbrauch stündlich über einen Tag

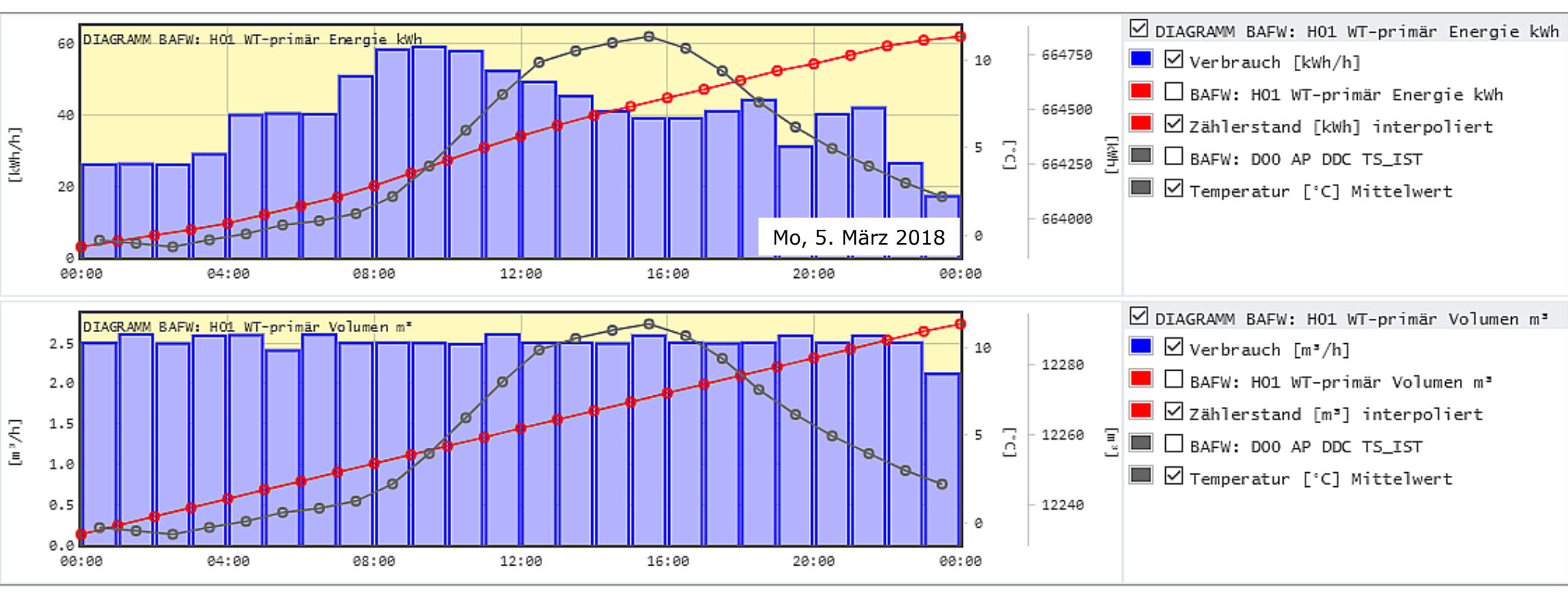

#### Dargestellt sind

- stündliche Verbrauchsbalken (blau)
- stündlich interpolierte Zähler-Werte (rot)
- stündliche Mittelwerte der Außentemperatur (grau)

#### Für die beiden Zähler im Objekt

- WT-primär Energie kWh Der Verbrauch variiert im Tagesverlauf mit einem Maximum (~60 kW) zwischen 9 und 10 Uhr.
- WT-primär Volumen m<sup>3</sup>
   Der Verbrauch ist nahezu konstant über den Tag (~2,5 m<sup>3</sup> pro Stunde).

## Zähler-Analyse Verbrauch täglich über einen Monat

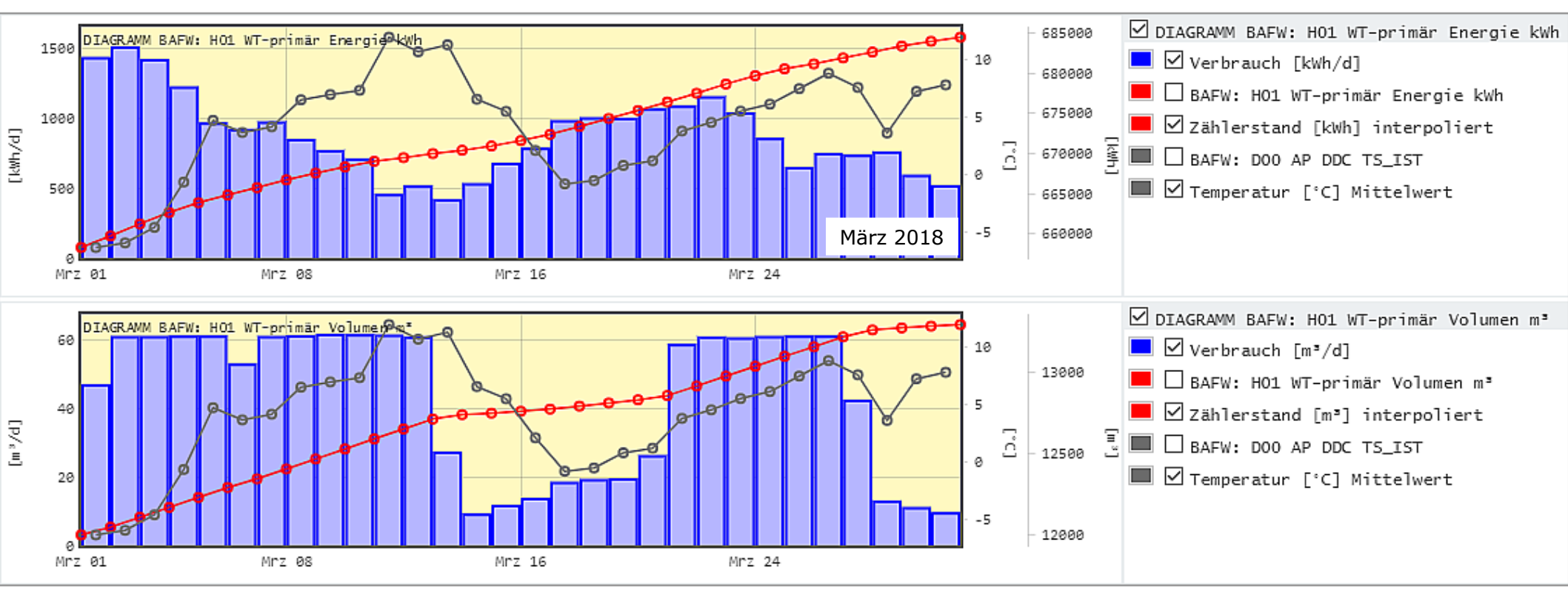

#### Dargestellt sind

- stündliche Verbrauchsbalken (blau)
- stündlich interpolierte Zähler-Werte (rot)
- stündliche Mittelwerte der Außentemperatur (grau)

#### Für die beiden Zähler im Objekt:

- **WT-primär Energie kWh** Der Verbrauch korreliert mit der Außentemperatur: Temperatur klein  $\rightarrow$  Verbrauch groß.
- WT-primär Volumen m<sup>3</sup> Der Verbrauch korreliert mit der Außentemperatur, begrenzt mit ~60 m<sup>3</sup> pro Tag.

## Zähler-Analyse Verbrauch monatlich über ein Jahr

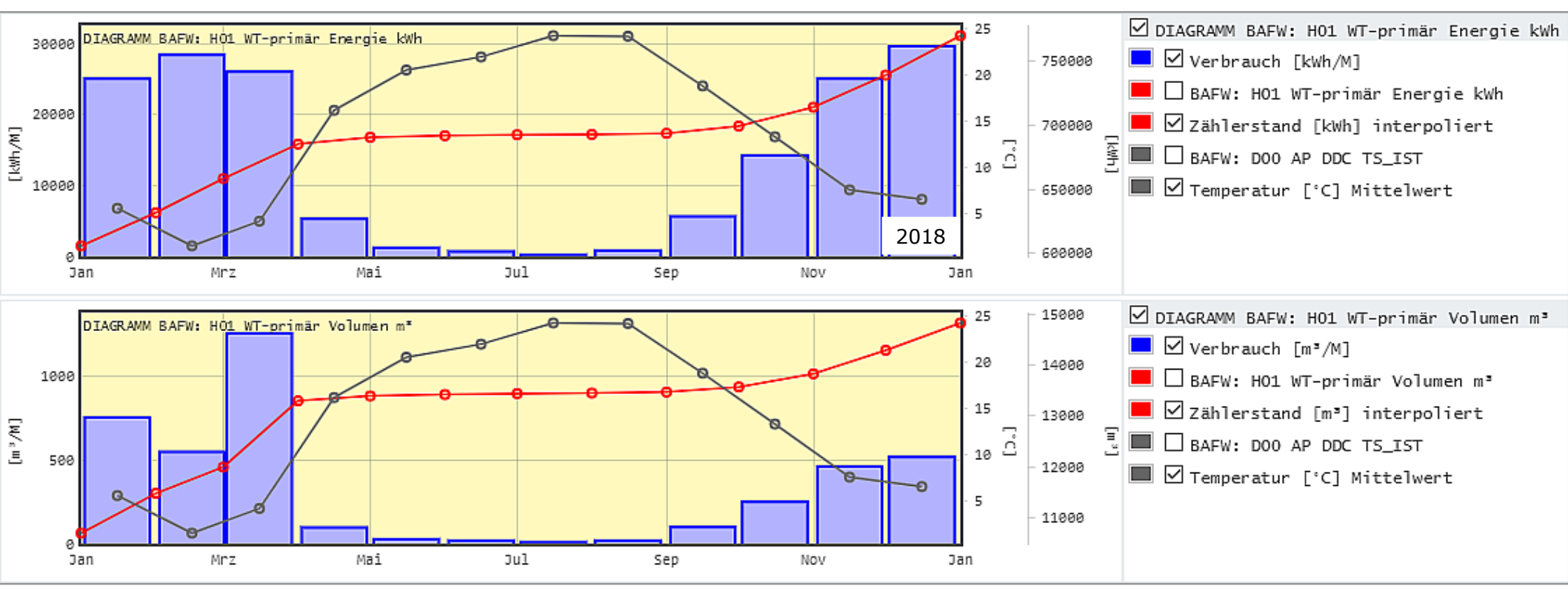

#### Dargestellt sind

- stündliche Verbrauchsbalken (blau)
- stündlich interpolierte Zähler-Werte (rot)
- stündliche Mittelwerte der Außentemperatur (grau)

#### Für die beiden Zähler im Objekt:

- WT-primär Energie kWh
- WT-primär Volumen m<sup>3</sup>

Der Verbrauch beider Zähler korreliert mit der Außentemperatur: Temperatur klein  $\rightarrow$  Verbrauch groß.

## Grenzwerte Flimmern Welche Datenpunkte schalten zu häufig?

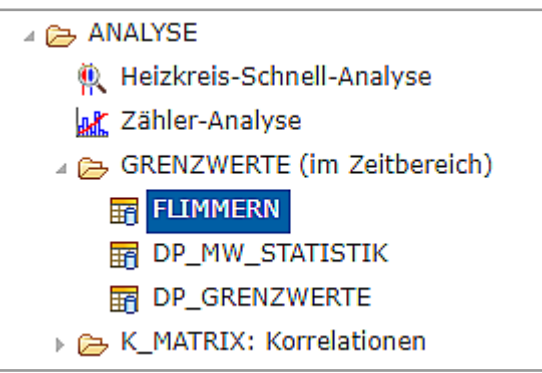

- Ein zu häufiger Zustandswechsel kann auf ein unruhiges und suboptimales Verhalten des Systems hinweisen.
- Flimmernde Datenpunkte (Typ Melden) können identifiziert werden:
  - Kesseltakten
  - Betriebsmeldungen von Heizkreisen, Pumpen, Ventilen
  - etc.

#### Grenzwerte Flimmern Welche Datenpunkte schalten zu häufig?

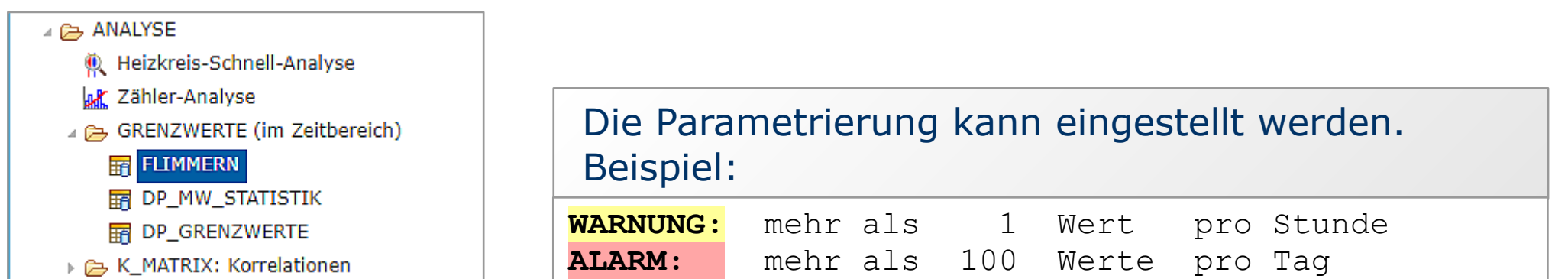

#### Grenzwerte Flimmern im Zeitbereich 1. bis 8. Feb. 2019

|     | 🍸 ОВЈЕКТ | <b>W</b> BESCHREIBUNG    | 🍸 ANZAHL | Y PRO_TAG | Y PRO_STD | Y PPO_MIN | <b>Y</b> BEMERKUNG                                        |
|-----|----------|--------------------------|----------|-----------|-----------|-----------|-----------------------------------------------------------|
| 1)> | SPRI     | H20 SG PU BM             | 1165     | 166       | 6         | < 1       | SG Heizung Pumpe Umwälzen BetriebsMeldung                 |
|     | SPRI     | H40 TH-DECKE PU BM       | 746      | 106       | 4         | < 1       | TH-DECKE Heizung Pumpe Umwälzen BetriebsMeldung           |
|     | SPRI     | H10 HORT PU BM           | 725      | 103       | 4         | < 1       | HORT Heizung Pumpe Umwälzen BetriebsMeldung               |
|     | BAFW     | H70 Altbau-RLT VR BA AUF | 570      | 81        | 3         | < 1       | Altbau-RLT Heizung Ventil Rücklauf BetriebAnforderung AUF |
|     | BAFW     | H30 Neubau-RLT VV BA AUF | 560      | 80        | 3         | < 1       | Neubau-RLT Heizung Ventil Vorlauf BetriebAnforderung AUF  |

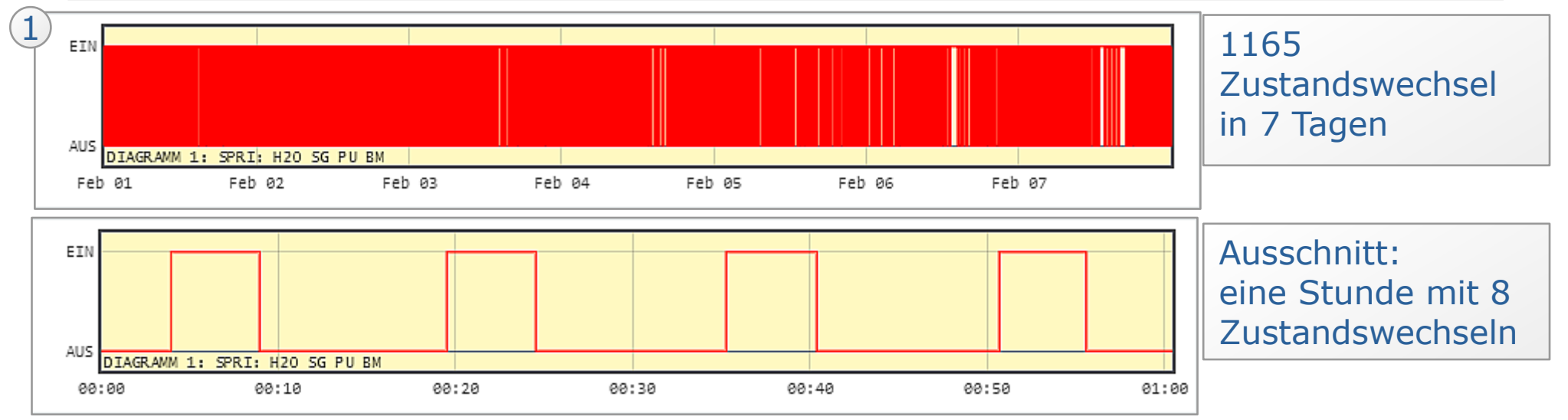

## Grenzwerte verwalten mit Statistik der Messwerte im Zeitbereich

- Zähler-Analyse
- 🛛 👝 GRENZWERTE (im Zeitbereich)
  - FLIMMERN
  - DP\_MW\_STATISTIK
  - DP\_GRENZWERTE
- K\_MATRIX: Korrelationen

 Grenzwerte werden in wenigen Schritten parametriert

- (1) Tabelle öffnen: DATENPUNKTE (Typ Messen) mit Statistik der Messwerte im Zeitbereich: Anzahl, Min, Max, Mittel, Streuung
- (2) Datenpunkte sortieren, filtern, auswählen: einzeln oder mehrere
- (3) Grenzwerte setzen (die Tabelle zeigt einige Beispiele)

| Beispiele für Grenzwerte<br>mit Datenpunkt-Auswahl | Alarm<br>unten | Warnung<br>unten | Warnung<br>oben | Alarm<br>oben | Warnung<br>Stabw. |
|----------------------------------------------------|----------------|------------------|-----------------|---------------|-------------------|
| Leistung (kW)                                      |                |                  | 100             | 150           |                   |
| Temperatur Vorlauf (°C)                            | 0              | 15               | 100             | 120           |                   |
| Temperatur Rücklauf (°C)                           | 0              | 15               | 100             | 120           |                   |
| Ventilstellung, Drehzahl etc. (%)                  | 0              |                  |                 | 100           | 20                |
| Regeldifferenz (K)                                 | -10            | -5               | +5              | +10           | 5                 |

## **Grenzwertverletzungen anzeigen** Welche Datenpunkte haben auffällige Werte?

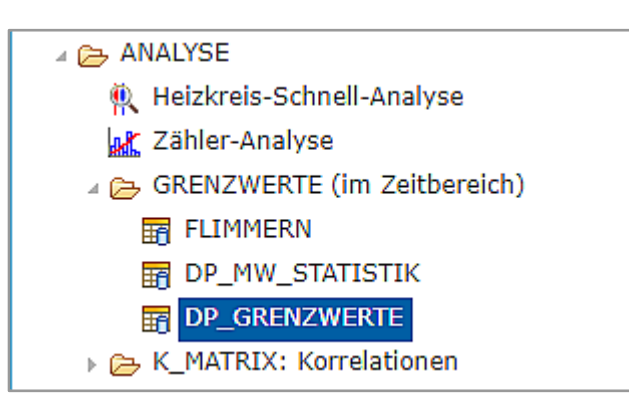

- Grenzwerte wurden zuvor gesetzt
- Die Tabelle zeigt die Grenzwertverletzungen im Zeitbereich (hier ein Auszug)

#### Grenzwertverletzungen anzeigen und prüfen im Zeitbereich 1. bis 8. Feb. 2019

|     |   | <b>Т</b> ОВЈЕКТ | <b>W</b> BESCHREIBUNG     | <b>Y</b> EINHEIT | 🍸 MIN   | 🍸 МАХ  | Y MITTEL | <b>Y</b> STABW | ▼ GRENZWERT                              |
|-----|---|-----------------|---------------------------|------------------|---------|--------|----------|----------------|------------------------------------------|
|     | 1 | BAFW            | H01 WT-primär Leistung kW | kW               | 0       | 108,1  | 48,732   | 13,502         | Obere Warngrenze: MAX $> 100 \text{ kW}$ |
| (2) |   | BAFW            | H02 WT-primär HKR PID X-W | К                | -18,305 | -3,728 | -11,21   | 2,041          | Untere Alarmgrenze: MITTEL < -10 K       |
| 4   | 3 | SPRI            | H01 WT TV_IST             | °C               | 0       | 0      | 0        | 0              | Untere Warngrenze: MITTEL < 15 °C        |
|     |   | SPRI            | H22 SG PG Leistung        | %                | 0       | 100    | 35,927   | 45,263         | Standardabweichung STABW $>$ 20 %        |

Grenzwertverletzungen wurden gefunden

 (1)Anschluss-Leistung FW: Maximum > 100 kW (Warnung)
 (2)Regeldifferenz: Mittel < -10 K (Alarm)</li>
 (3)Vorlauftemperatur: Mittel < 15°C (Warnung)</li>
 (4)Pumpen-Leistung: Standardabweichung > 20% (Warnung)

#### Grenzwertverletzungen anzeigen

Was steckt dahinter?

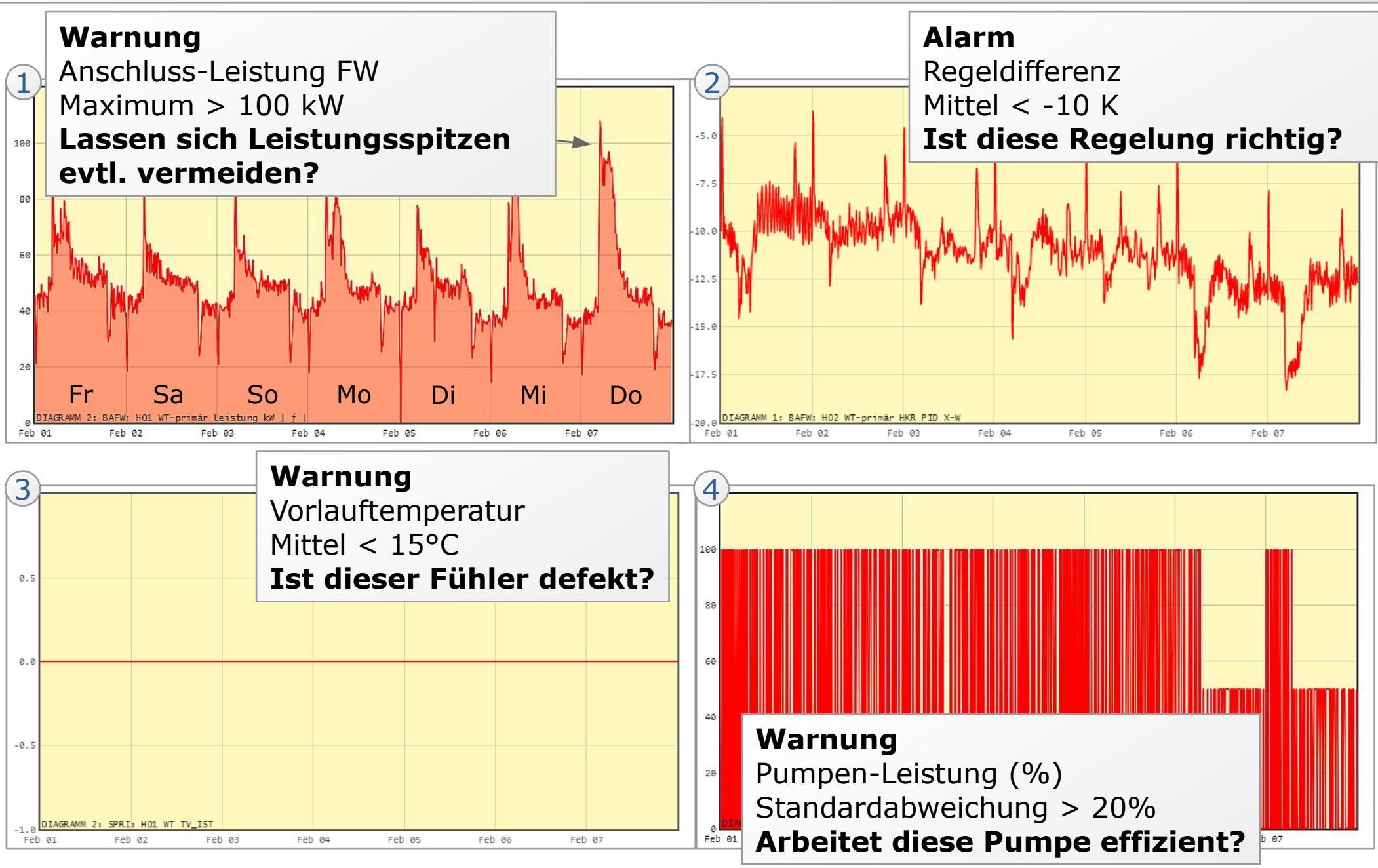

Antworten auf diese Fragen können leider (noch) nicht automatisch gefunden werden!

## **K-Matrix-Analyse**

#### Wie spielen die Datenpunkte eines Heizkreises zusammen?

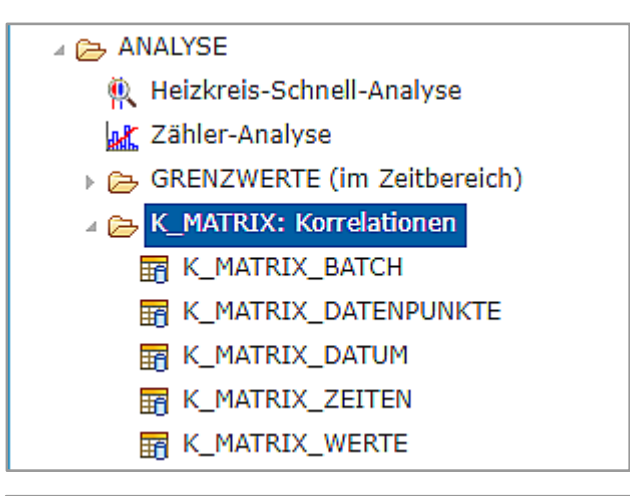

• Messwerte-Statistik und Korrelationen der ausgewählten Datenpunkte

- In einem Standard-Heizkreis wird benötigt:
  - Temperatur-System (TS)
  - Temperatur-Vorlauf (TV): Soll- und Ist-Wert
  - Temperatur-Rücklauf (TR)
  - Ventil-Vorlauf (VV): Soll- und Ist-Wert
  - Heizkreis-Betriebsmeldung (HK BM), z.B. TAG / NACHT
- Datenpunkte mit Messwerten verfügbar in der GLT:
  - Erfassungsintervall stündlich, besser 10-minütlich
  - Archiv-Werte über mindestens ein Jahr (Jan. Dez.), besser mehrere Jahre

#### **K-Matrix-Analyse**

Wie spielen die Datenpunkte eines Heizkreises zusammen?

- Die verschiedenen Betriebsmodi eines Heizkreises werden getrennt betrachtet, z.B
  - Betriebszustand TAG
  - Sollwert > 0°C
  - Ventil > 0%
- Der Zeitbereich einer Analyse beträgt z.B ein Jahr mit monatlichen Ergebnissen
- Das Ergebnis einer Analyse (Statistik und Korrelationen) wird als Tabelle und als Grafik ausgegeben
- Das folgende Beispiel zeigt einen Heizkreis
  - mit den Betriebsmodi TAG, NACHT und AUS
  - im Zeitbereich Jan. bis Dez. 2018

#### **K-Matrix-Analyse: Ergebnis als Tabelle** Monat Januar 2018, getrennt nach Betriebsmodus

|   | Eingabe                 | ingabe |       |     |                     |        |                         |        |        |         |        |        |        |        |        |        |
|---|-------------------------|--------|-------|-----|---------------------|--------|-------------------------|--------|--------|---------|--------|--------|--------|--------|--------|--------|
|   | Datenpunkte             | Filt   | er    | Ζ   | eitbereich          | Stat   | Statistik Korrelationen |        |        |         |        |        |        |        |        |        |
| N | BESCHREIBUNG            | Y_MIN  | Y_MAX | К   | DATUM_VON           | ANZAHL | MIN                     | MAX    | AVG    | STDDEV  | 1      | 2      | 3      | 4      | 5      | 6      |
| 1 | H33 SG-N TS_IST         |        |       | 1   | 2018-01-01 00:00:00 | 1602   | -0,773                  | 8,688  | 3,879  | 2,289   | 1      | -0,999 | -0,957 | -0,728 | -0,618 | -0,618 |
| 2 | H30 SG-N TV_SOLL        |        |       | 1   | 2018-01-01 00:00:00 | 1602   | 50,296                  | 65,698 | 58,668 | 3,927   | -0,999 | 1      | 0,957  | 0,732  | 0,62   | 0,62   |
| 3 | H30 SG-N TV_IST         |        |       | 1   | 2018-01-01 00:00:00 | 1602   | 43,98                   | 68,813 | 58,612 | 4,054   | -0,957 | 0,957  | 1      | 0,742  | 0,538  | 0,539  |
| 4 | H30 SG-N TR_IST         |        |       | 1   | 2018-01-01 00:00:00 | 1602   | 31,416                  | 49,165 | 43,589 | 2,751   | -0,728 | 0,732  | 0,742  | 1      | 0,215  | 0,215  |
| 5 | H30 SG-N VV_SOLL        |        | \G    | 1   | 2018-01-01 00:00:00 | 1602   | 45,567                  | 98,88  | 75,798 | 6,568   | -0,618 | 0,62   | 0,538  | 0,215  | 1      | 1      |
| 6 | H30 SG-N VV_IST         |        |       | 1   | 2018-01-01 00:00:00 | 1602   | 45,566                  | 98,625 | 75,793 | 6,563   | -0,618 | 0,62   | 0,539  | 0,215  | 1      | 1      |
| 7 | H30 SG-N HK BM Aus.Nach | 1      | 1     | 1   | 2018-01-01 00:00:00 | 1602   | 1                       | 1      | 1      | 0       |        |        |        |        |        |        |
| N | BESCHREIBUNG            | Y_MIN  | Y_MAX | K   | DATUM_VON           | ANZAHL | MIN                     | MAX    | AVG    | STDDEV  | 1      | 2      | 3      | 4      | 5      | 6      |
| 1 | H33 SG-N TS_IST         |        |       | 1   | 2018-01-01 00:00:00 | 2861   | -0,365                  | 8,758  | 4,372  | 2,082   | 1      | -0,986 | -0,973 | -0,854 | -0,666 | -0,669 |
| 2 | H30 SG-N TV_SOLL        |        |       | 1   | 2018-01-01 00:00:00 | 2861   | 33,673                  | 63,772 | 41,385 | 3,726   | -0,986 | 1      | 0,964  | 0,842  | 0,68   | 0,677  |
| 3 | H30 SG-N TV_IST         |        |       | 1   | 2018-01-01 00:00:00 | 2861   | 31,419                  | 56,491 | 41,384 | 3,761   | -0,973 | 0,964  | 1      | 0,881  | 0,627  | 0,63   |
| 4 | H30 SG-N TR_IST         |        |       | , 1 | 2018-01-01 00:00:00 | 2861   | 29,127                  | 47,919 | 34,139 | 2,403   | -0,854 | 0,842  | 0,881  | 1      | 0,331  | 0,333  |
| 5 | H30 SG-N VV_SOLL        | NA     | CHT   | 1   | 2018-01-01 00:00:00 | 2861   | 0                       | 95,794 | 53,536 | 8,133   | -0,666 | 0,68   | 0,627  | 0,331  | 1      | 0,997  |
| 6 | H30 SG-N VV_IST         |        |       | 1   | 2018-01-01 00:00:00 | 2861   | 0,134                   | 95,651 | 53,527 | 8,124   | -0,669 | 0,677  | 0,63   | 0,333  | 0,997  | 1      |
| 7 | H30 SG-N HK BM Aus.Nach | 2      | 2     | 1   | 2018-01-01 00:00:00 | 2861   | 2                       | 2      | 2      | 0       |        |        |        |        |        |        |
| N | BESCHREIBUNG            | Y_MIN  | Y_MAX | K   | DATUM_VON           | ANZAHL | MIN                     | MAX    | AVG    | STDDEV  | 1      | 2      | 3      | 4      | 5      | 6      |
| 1 | H33 SG-N TS_IST         |        |       | 1   | 2018-01-01 00:00:00 | 0      |                         |        |        |         |        |        |        |        |        |        |
| 2 | H30 SG-N TV_SOLL        |        |       | 1   | 2018-01-01 00:00:00 | 0      |                         |        |        |         |        |        |        |        |        |        |
| 3 | H30 SG-N TV_IST         |        |       | 1   | 2018-01-01 00:00:00 | 0      |                         | Γ.     |        |         |        |        |        |        |        |        |
| 4 | H30 SG-N TR_IST         |        |       | 1   | 2018-01-01 00:00:00 | 0      |                         |        | Jer E  | setriel | osmo   | odus   | AUS    | s kor  | nmt    |        |
| 5 | H30 SG-N VV_SOLL        | A      | JS    | 1   | 2018-01-01 00:00:00 | 0      |                         |        | nier i | m Mo    | nat :  | Janu   | ar ni  | cht \  | /or.   |        |
| 6 | H30 SG-N VV_IST         |        |       | 1   | 2018-01-01 00:00:00 | 0      |                         |        |        |         |        |        |        |        |        |        |
| 7 | H30 SG-N HK BM Aus.Nach | 0      | 0     | 1   | 2018-01-01 00:00:00 | 0      |                         |        |        |         |        |        |        |        |        |        |

#### K-Matrix-Analyse: Ergebnis als Grafik im Betriebsmodus TAG

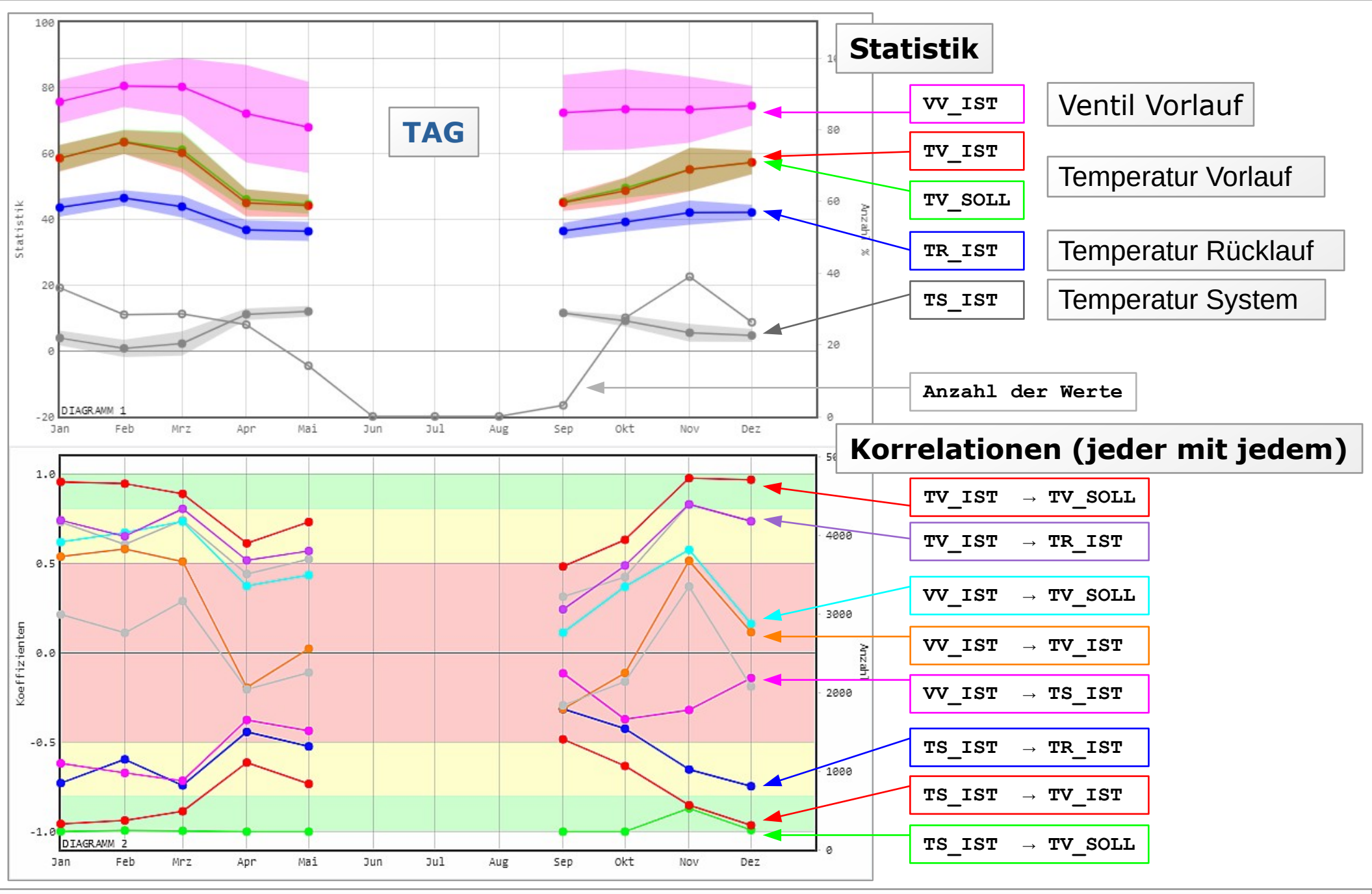

jLZHview / jLZHweb, Energie- & Umweltbüro e.V.

#### K-Matrix-Analyse: Ergebnis als Grafik im Betriebsmodus NACHT

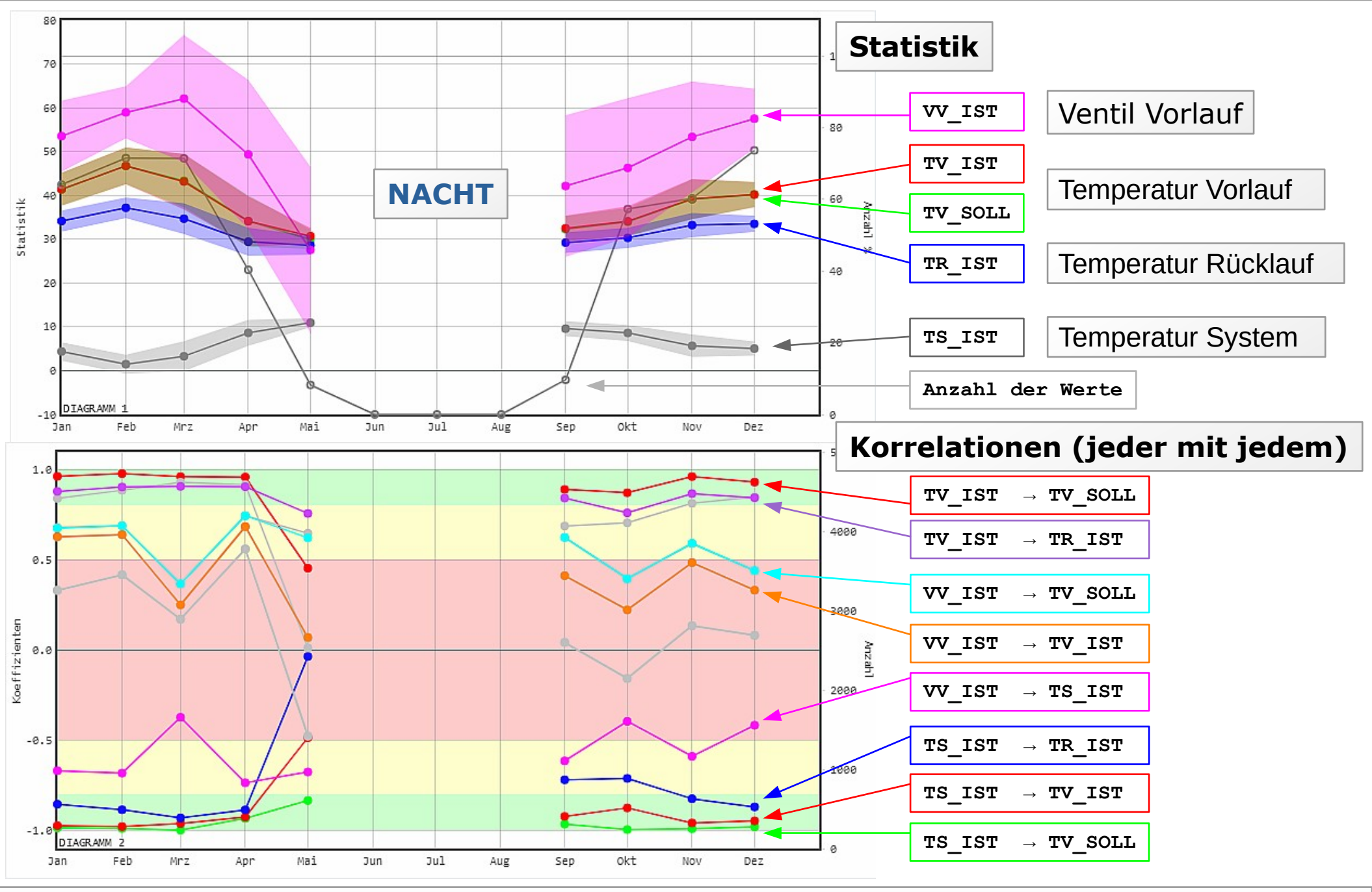

#### K-Matrix-Analyse: Ergebnis als Grafik im Betriebsmodus AUS

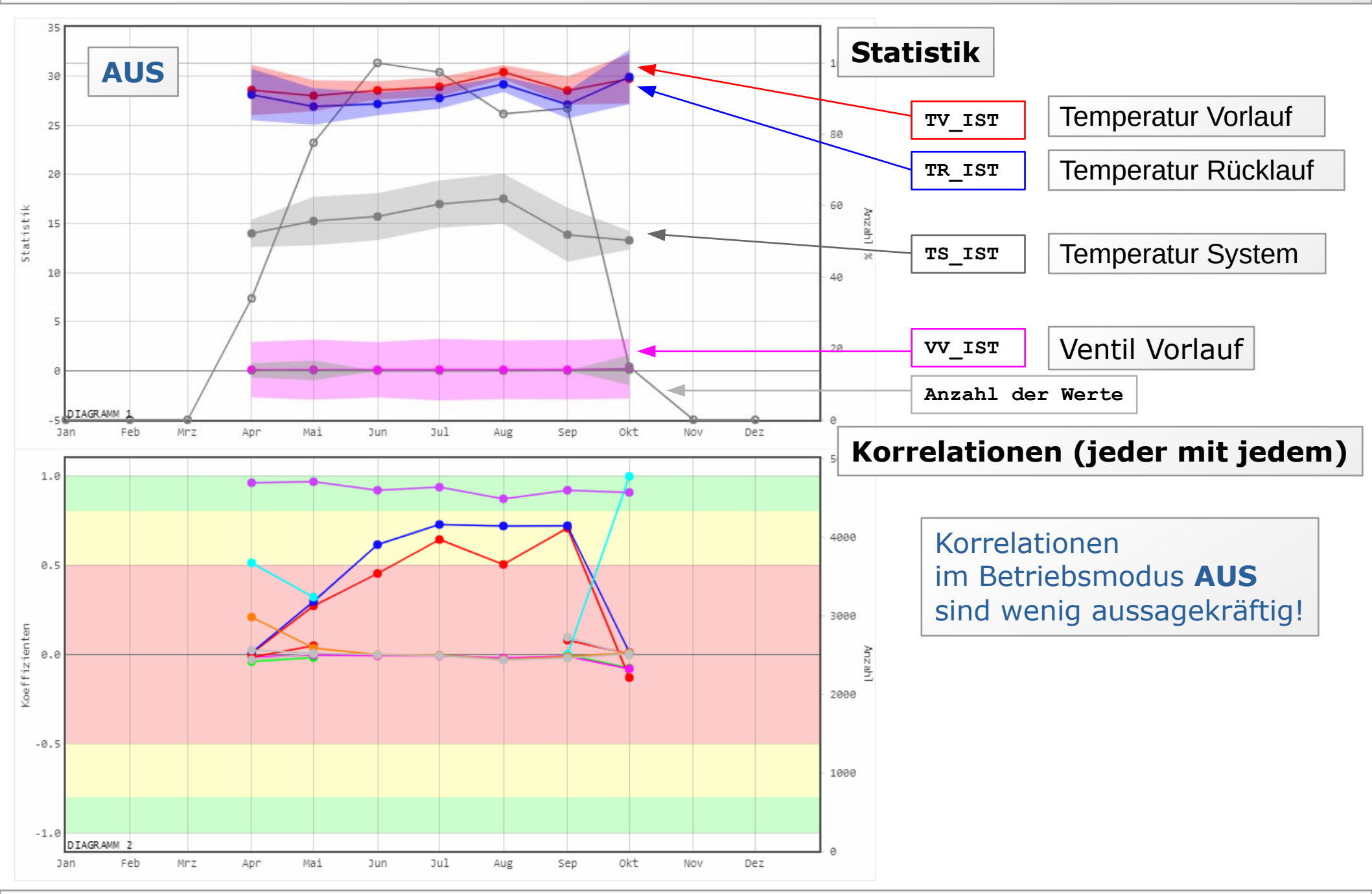

#### **K-Matrix-Analyse: Ergebnis deuten** Was lässt sich in diesem Beispiel erkennen?

- Die Betriebsmodi sind logisch richtig über das Jahr verteilt
  - Sommermonate (Jun., Jul., Aug.): Betriebsmodus AUS
  - Wintermonate (Jan., Feb., Mär., Nov., Dez.):
     Betriebsmodi TAG und NACHT
  - Übergangsmonate (Apr., Mai, Sep., Okt.):
     Betriebsmodi TAG, NACHT und AUS

## K-Matrix-Analyse: Ergebnis deuten

Was lässt sich in diesem Beispiel noch erkennen?

- Betriebsmodus TAG
  - Wintermonate in Ordnung
  - Übergangsmonate:
    - Korrelation (VV-IST, TV-IST) im Alarm-Bereich (<50%)</li>
    - Vorlauf-Temperatur reagiert schlecht auf Ventil-Stellung
- Betriebsmodus NACHT
  - Winter- und Übergangsmonate im Wesentlichen ähnlich
  - Verschiedene Korrelationen im Mai sehr schlecht
- Betriebsmodus AUS
  - Sommer- und Übergangsmonate in Ordnung: Ventil zu, Vorlauf-Sollwert bei 0°C

#### Zusammenfassung Automatisierte Anlagen-Analyse

Die Programme **jLZHview** und **jLZHweb** unterstützen einen GLT-Anwender bei der Erkennung von Fehlverhalten und somit bei der Optimierung des Anlagen-Betriebs.

- Übertragung der Messwerte prüfen
  - im Überblick und im Detail
- Grenzwerte parametrieren und anzeigen
- Flimmernde Datenpunkte erkennen
- Heizkreis-Schnell-Analyse: Plausibilitäten prüfen
- K-Matrix-Analyse: Detaillierte Heizkreis-Analyse
  - mit zyklischer Statistik und Korrelationen (z.B. monatlich über ein Jahr)
  - mit Filterkriterien (z.B. Betriebszustand TAG/NACHT)

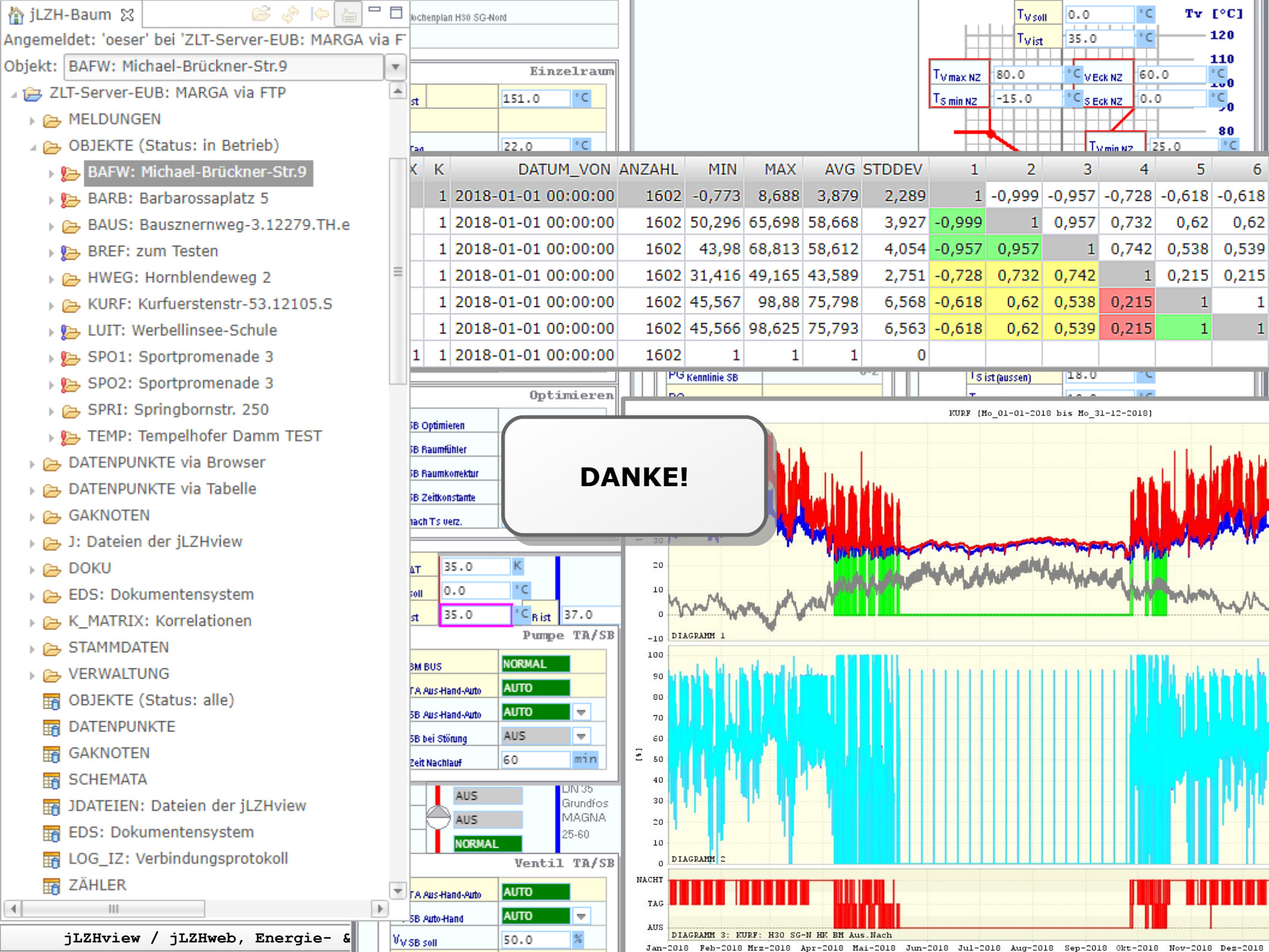

# ANHANG

## Heizkreis-Schnell-Analyse Ergebnis prüfen: Warum sind TV und TR gegenläufig?

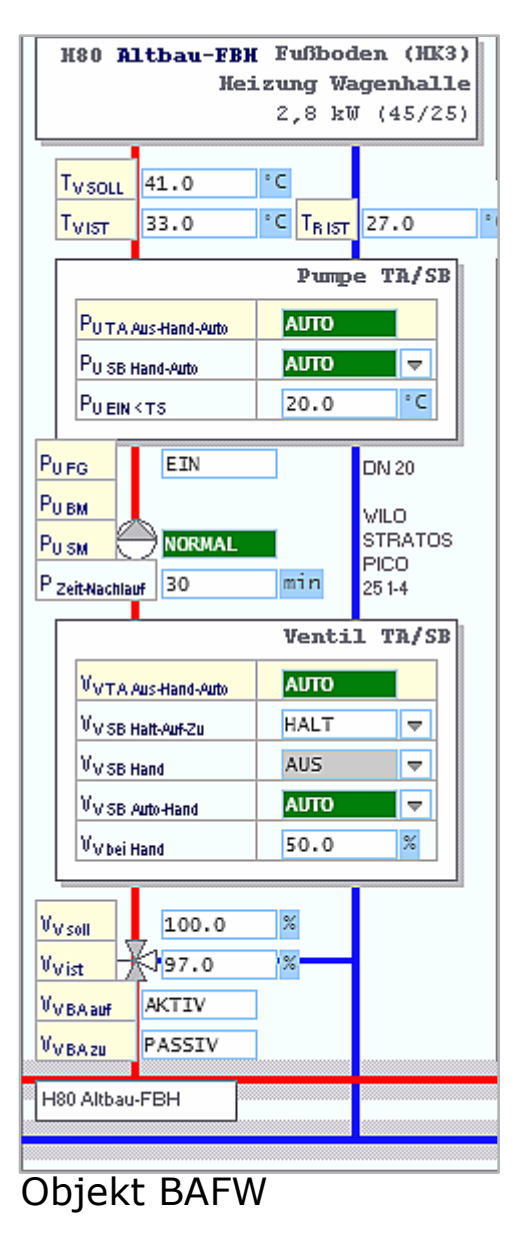

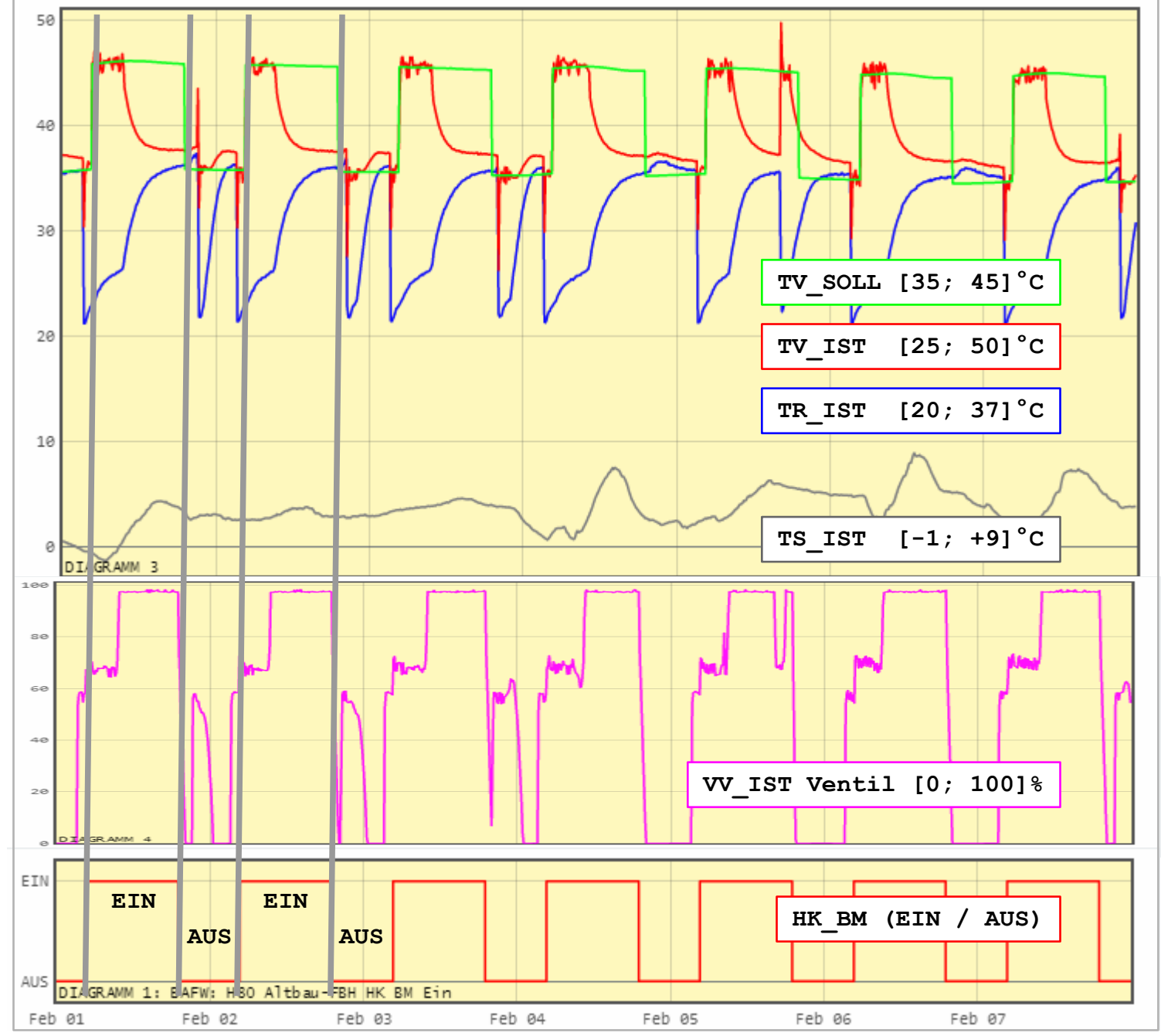

#### Heizkreis-Schnell-Analyse Ergebnis beurteilen

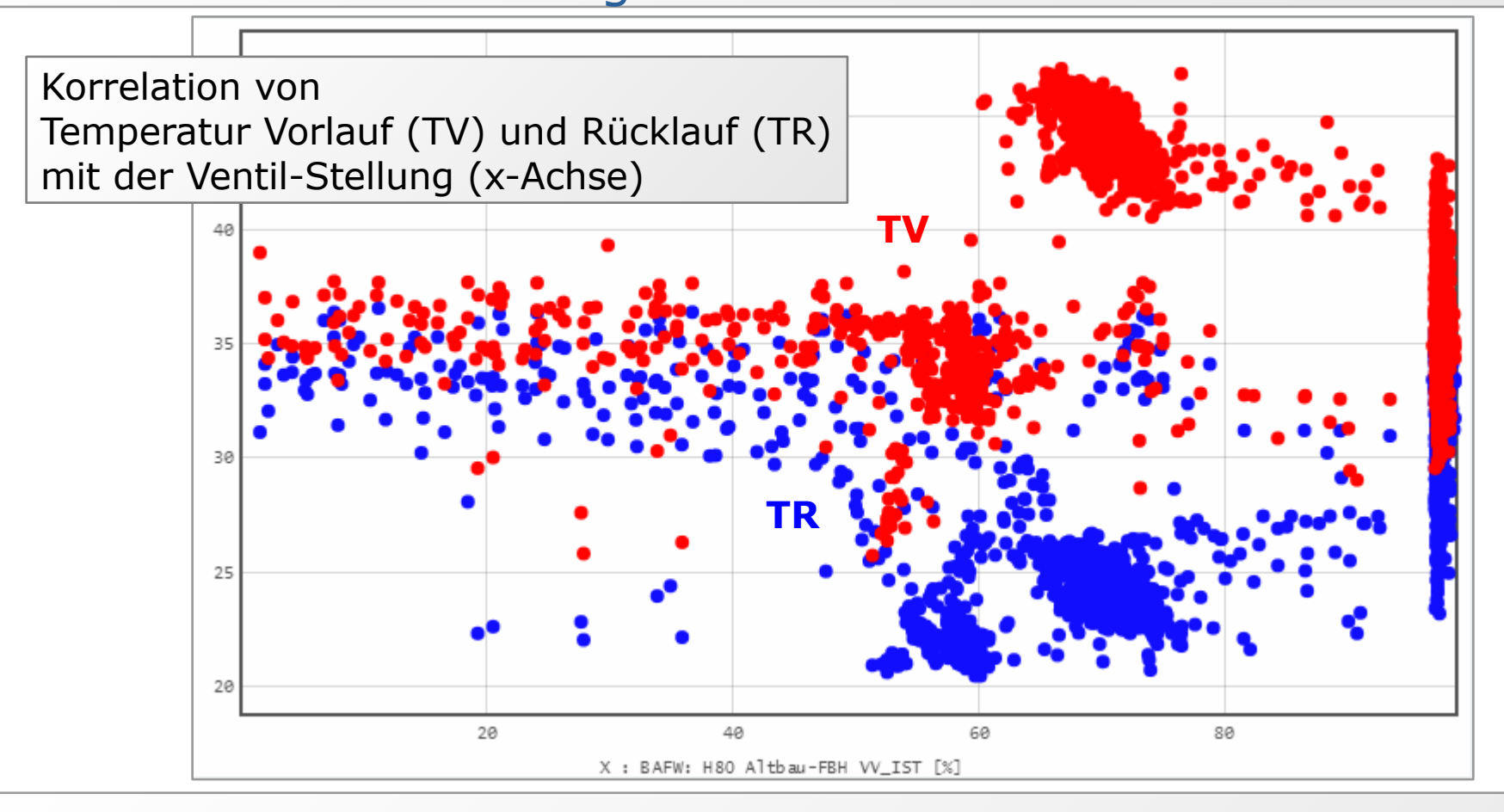

- Es ist kein plausibler Zusammenhang zwischen Vorlauftemperatur (TV) und Ventilstellung erkennbar.
- Ohne Information über die Pumpe (eine Betriebsmeldung EIN/AUS oder besser die Drehzahl) lässt sich dieses Verhalten nicht erklären.

#### **Heizkreis-Schnell-Analyse**

Ergebnis prüfen: Warum sind die Korrelationen mit TS positiv?

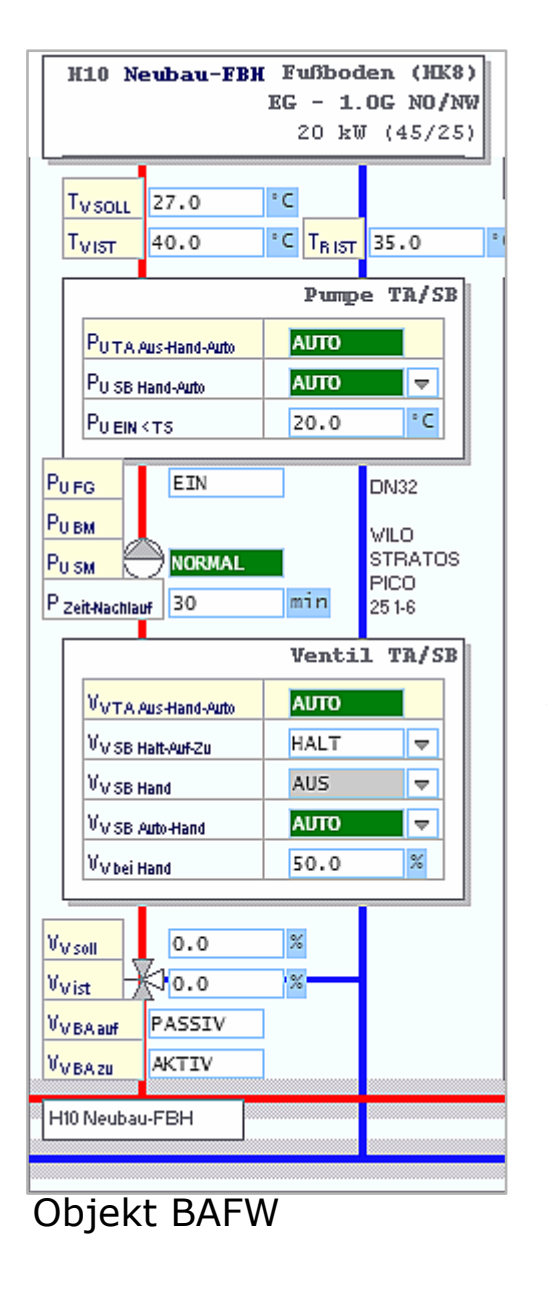

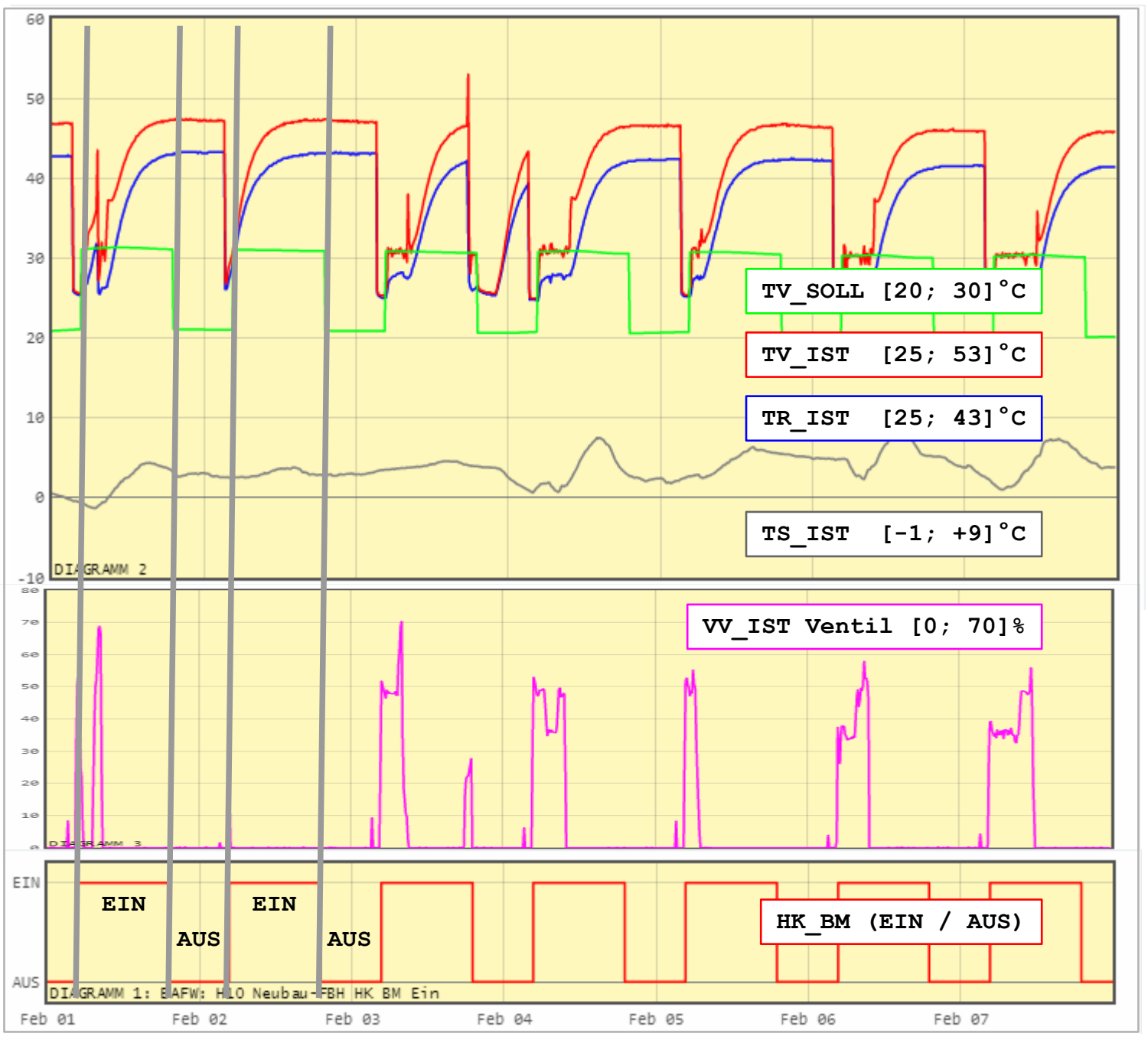

## Heizkreis-Schnell-Analyse

Ergebnis beurteilen

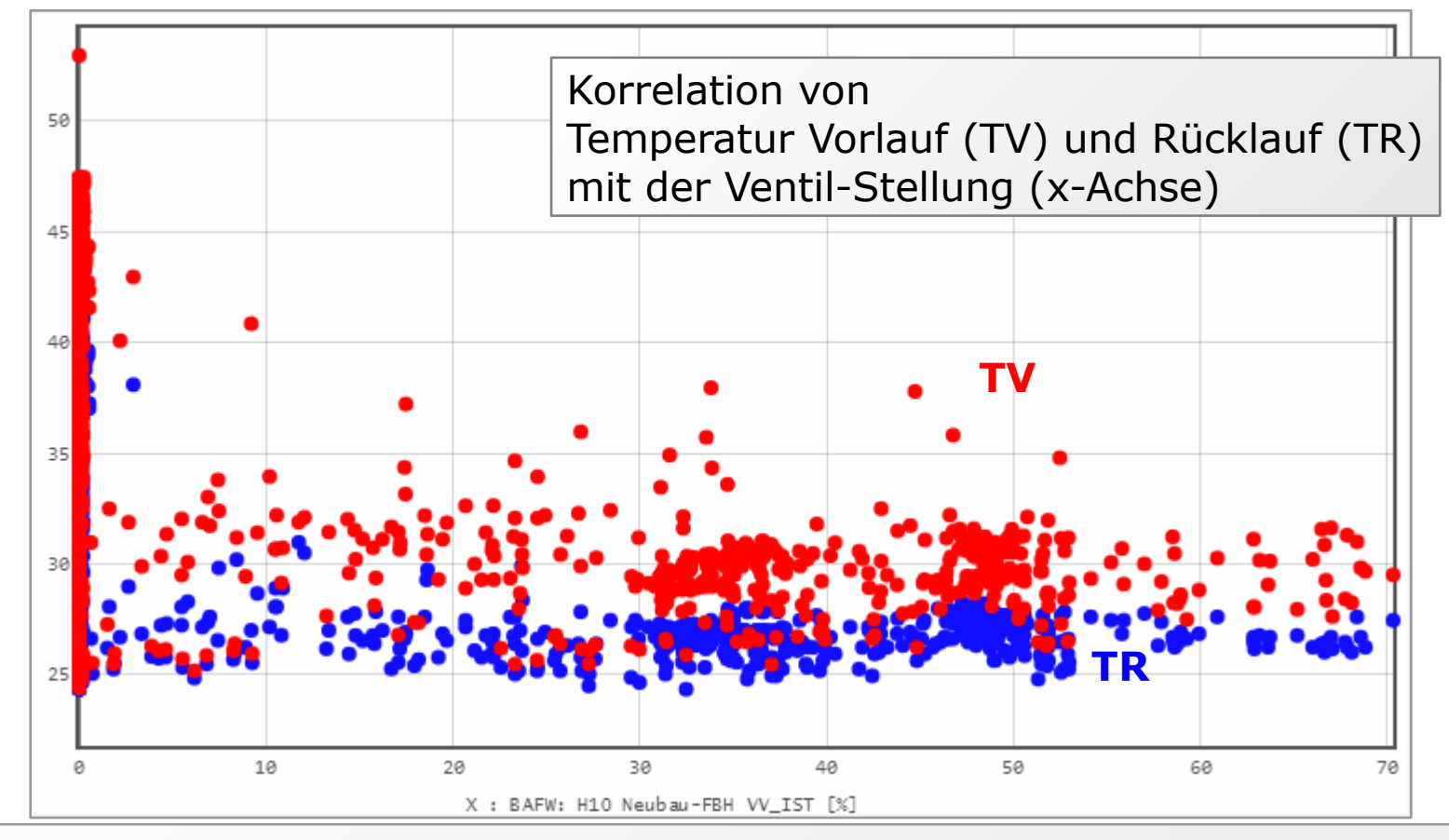

- Ventil auf (>0%): Die Temperaturen vom Vorlauf liegen auf dem Sollwert bei etwa 30°C, der Rücklauf bei etwa 25°C (plausibel für eine Fußbodenheizung).
- Ventil zu (=0%): Die Temperaturen von Vor- und Rücklauf gleichen sich an die Temperatur im Verteiler an (Fühler dicht hinter dem Ventil?).

#### **K-Matrix-Analyse** Datenpunkt-Auswahl

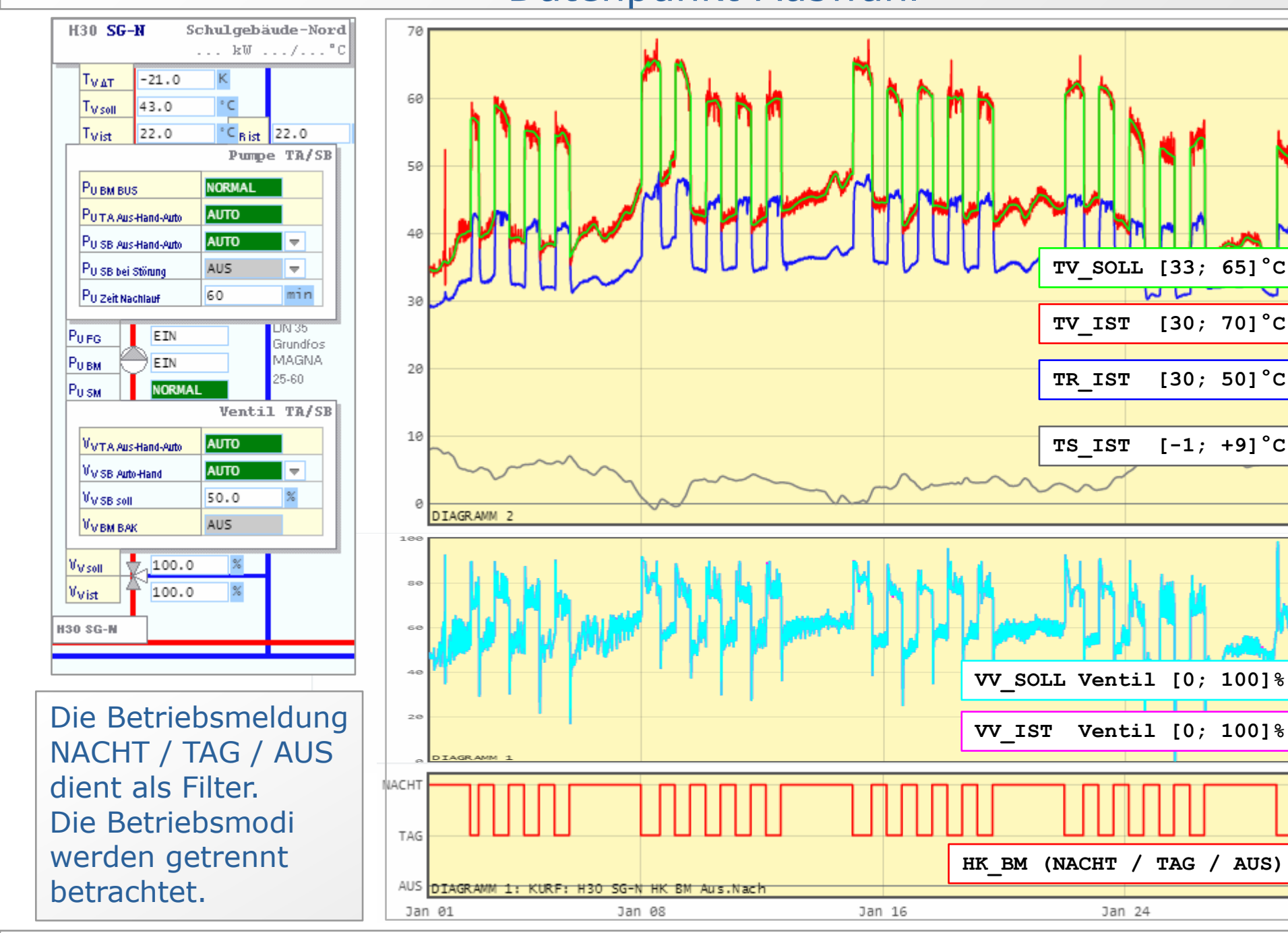